**ADRIAN TRIF** 

# **BAZE DE DATE.** APLICAȚII ACCESS

UTPRESS Cluj-Napoca, 2019 ISBN 978-606-737-380-6 **ADRIAN TRIF** 

# **BAZE DE DATE** APLICAȚII ACCESS

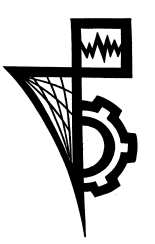

UTPRESS Cluj-Napoca, 2019 ISBN 978-606-737-380-6

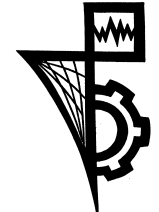

Editura U.T.PRESS Str. Observatorului nr. 34 C.P. 42, O.P. 2, 400775 Cluj-Napoca Tel.:0264-401.999 e-mail: utpress@biblio.utcluj.ro http://biblioteca.utcluj.ro/editura

Director: Ing. Călin D. Câmpean

Recenzia: Conf. dr. ing. Adrian Todoruţ

Şl. dr. ing. Lucian Fekete

Copyright © 2019 Editura U.T.PRESS

Reproducerea integrală sau parțială a textului sau ilustrațiilor din această carte este posibilă numai cu acordul prealabil scris al editurii U.T.PRESS.

ISBN 978-606-737-380-6

**Baza de date** = colecție organizată de date operaționale

### Cui sunt necesare bazele de date?

Uneia sau mai multor aplicații interdependente

## SGBD

SGBD =instrument software ce asigură accesul aplicațiilor la baza de date (motoare ale bazelor de date)

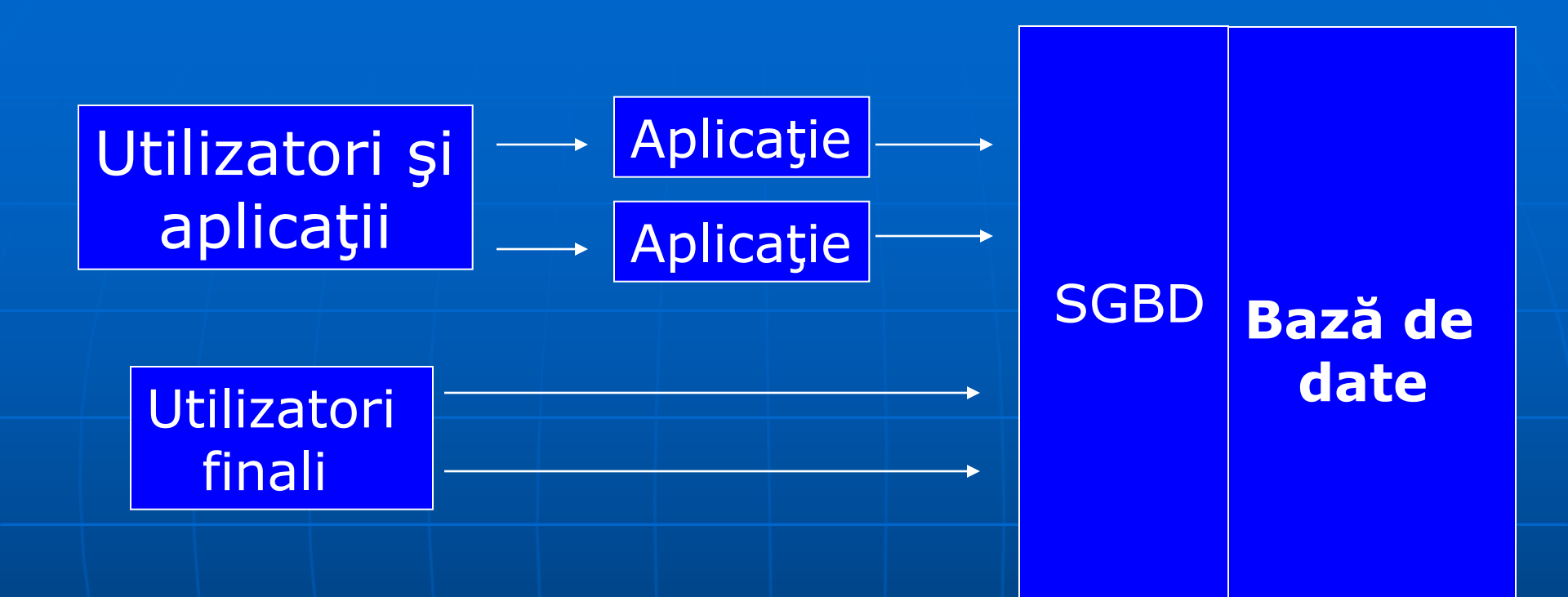

Aplicație = produs software conceput pentru rezolvarea unor probleme generale sau particulare

# **Orice SGBD contine:**

# - <u>limbaj de descriere a datelor</u> (LDD) care permite:

- descrierea structurii unei baze de date
- descrierea fiecarei componente a bazei de date
- descrierea a relatiilor dintre ele
- descrierea drepturilor de acces ale utilizatorilor la baza de date
- descrierea restrictiilor etc

# - <u>limbajul de cereri</u> (LC) sau <u>limbajul de</u> prelucrare a datelor (LPD)

- permite operatii asupra datelor

- incarcarea bazei de date
- inserarea unui nou element
- stergerea unui element
- modificarea unuui element
- cautarea unor elemente
- statistici asupra datelor etc

# Avantajele unei baze de date:

- introducerea rapidă a datelor;
- eliminarea informațiilor redundante.
- găsirea rapidă a datelor;
- controlul asupra datelor;
- regăsirea, analiza și rezumarea datelor;
- raportarea rezultatelor;
- combinarea datelor din fișiere diferite;
- evitarea complicațiilor legate de existența mai multor liste

# CONSTITUIREA UNEI BAZE DE DATE

# Crearea de la zero a unei baza de date

Cele mai importante entități din interiorul unei baze de date sunt:

•*Interogarile*, ce ne ajuta sa extragem anumite informatii dintr-o baza de date; •*Rapoartele*, ce ne permit sa scoatem pe hartie aceste date (intr-un raport conteaza si partea estetica, layout-ul, felul cum sunt prezentate acele date); • Formularele, ce ne ajuta sa introducem sau sa modificam datele din interiorul unei baze de date.

#### Pasul 1 Se deschide aplicatia Microsoft Access 2007.

| -                          |                                 |     | Accessories             | •     |                                                                                                    |
|----------------------------|---------------------------------|-----|-------------------------|-------|----------------------------------------------------------------------------------------------------|
| Recycle Bi                 | D                               | 1   | Games                   | •     | the second second second second second second second second second second second second second second second s                                                                                                    |
|                            |                                 | 6   | Startup                 | •     |                                                                                                    |
| (کی)                       |                                 | C   | Internet Explorer       |       |                                                                                                    |
| itacilla Sivel             |                                 | 2   | Mozilla Firefox         |       |                                                                                                    |
| (Contraction of the second | 192                             | 1   | MSN                     |       |                                                                                                    |
| -                          |                                 | _ 🕄 | Outlook Express         |       | and the second second s |
| Å                          | and the second second           | 2   | Remote Assistance       |       |                                                                                                    |
| dobe Rea                   | der                             | 0   | Windows Media Player    | 2     |                                                                                                    |
| X                          | CANADA AND PROPERTY.            | 23  | Windows Messenger       | 1     |                                                                                                    |
| 0                          | the maples of the second        | 1   | Windows Movie Maker     | -     |                                                                                                    |
|                            | Set Program Access and Defaults |     | avast! Free Antivirus   | 1     |                                                                                                    |
|                            |                                 | m   | WinRAR                  |       |                                                                                                    |
| <b>E</b>                   | Windows Catalog                 | À   | Adobe Reader X          |       |                                                                                                    |
| Ath.                       | Windows Undate                  |     | SopCast                 | ) E   |                                                                                                    |
| -                          | windows opdate                  |     | Winamp                  | •     |                                                                                                    |
| 1                          | Drograms                        |     | Winamp Detector Plug-in | •     |                                                                                                    |
|                            | riograms                        |     | Microsoft Office        |       | Microsoft Office Tools                                                                                                    |
| Ó                          | Documents                       | •   | a large                 |       | Microsoft Office Access 2007                                                                                                    |
| · ·                        |                                 |     | A STATE OF STATE        | X     | Microsoft Office Excel 2007                                                                                                    |
| ő 🎽                        | Settings                        |     |                         |       | Microsoft Office Groove 2007<br>information by using Microsoft Office Access.                                                                                                    |
| SS 🔊                       | Search                          | • 📰 |                         |       | Microsoft Office InfoPath 2007                                                                                                    |
| ofe                        |                                 | 1   |                         |       | Microsoft Office OneNote 2007                                                                                                    |
| ă 🕐                        | Help and Support                |     |                         |       | Microsoft Office Outlook 2007                                                                                                    |
|                            | Run                             |     |                         |       | Microsoft Office Publisher 2007                                                                                                    |
| S                          |                                 | -   |                         |       | Microsoft Office Word 2007                                                                                                    |
| õp 💋                       | Log Off ADI                     |     |                         | III W |                                                                                                    |
| 20                         | Turn Off Computer               | 1   |                         |       |                                                                                                    |

#### Pasul 2 Se alege optiunea *Blank Database:*

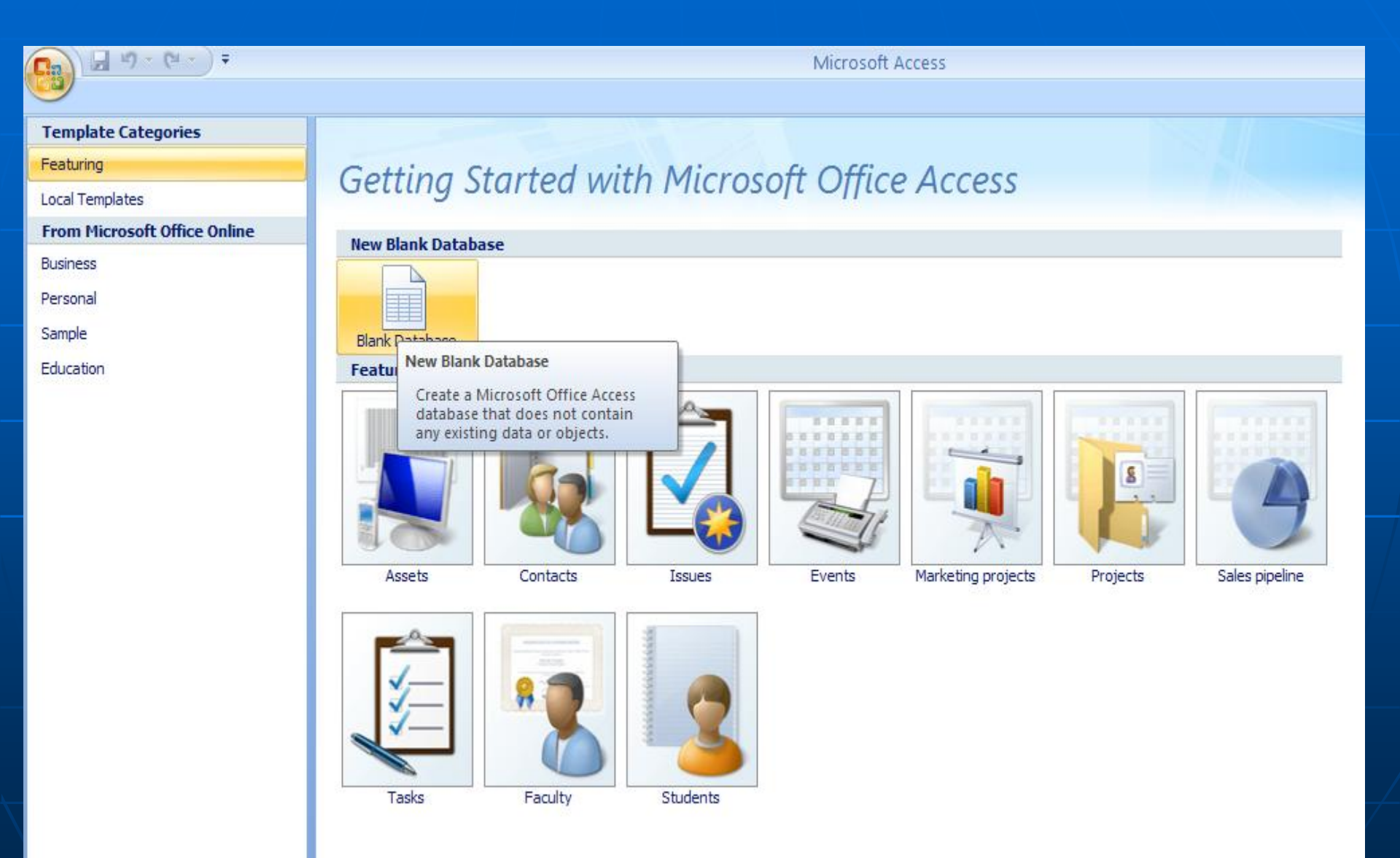

#### Pasul 3 Se introduce numele bazei de date si se apasa butonul CREATE:

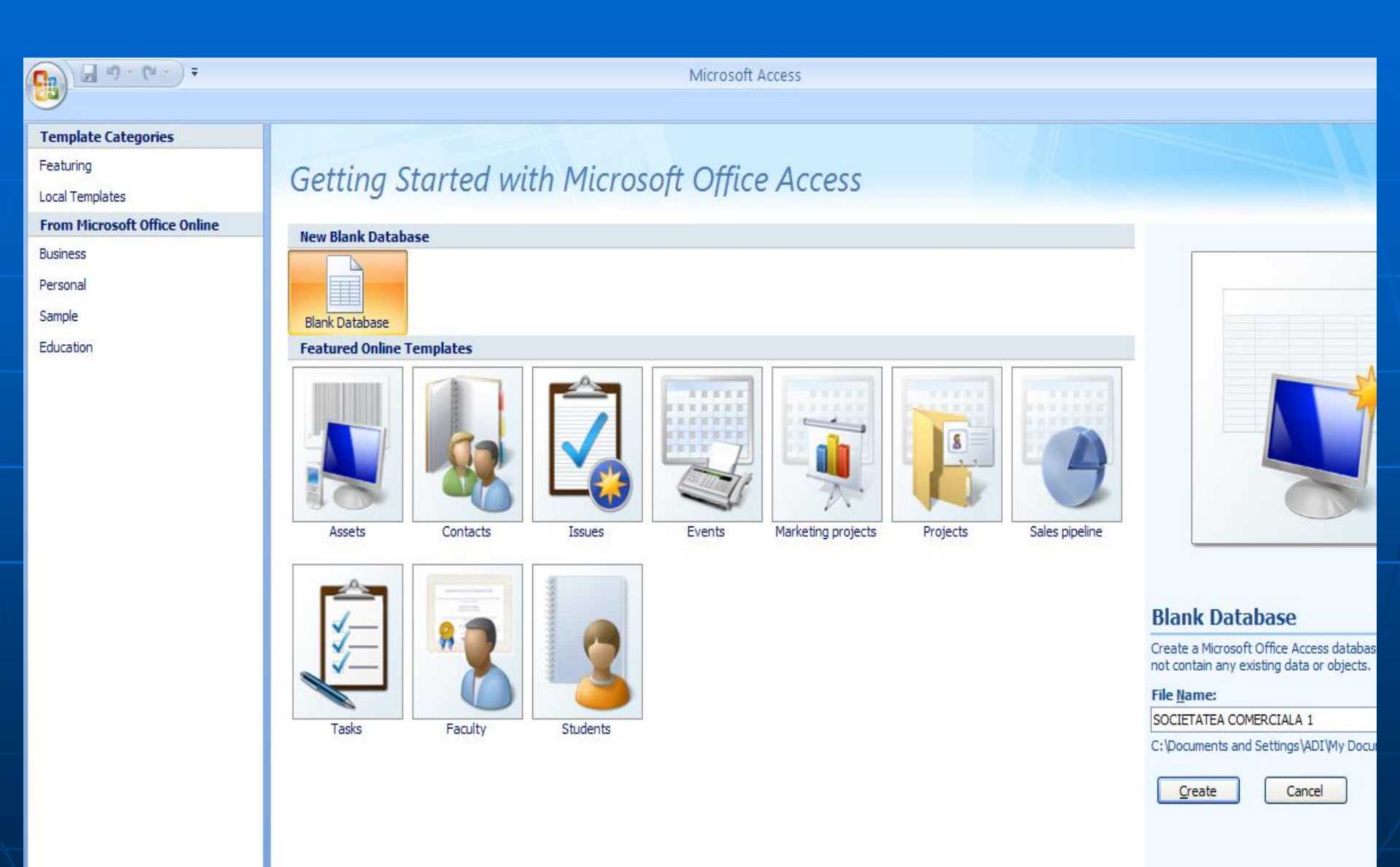

#### Pasul 4 Crearea unui tabel

Interfata Access-ului prezinta un tabel nou:

- Coloana dintr-un tabel se numeste field (camp);
- Linia din tabel se numeste record (inregistrare);
- Intersectia dintre o linie si o coloana se numeste value (valoare).
- Linia cea mai importanta: *cap de tabel* (sau *structura de baza*).

- Orice tabel dintr-o baza de date va stoca informatii referitoare la o singura entitate

| Ca       | 🚽 🗉 -        | (°I + ) =              |                  |        |                            |                 |        | Table Tool         | s SC     | OCIETATE           | EA CO | OMERCIALA    | 1 : Database (Ad          | ccess 2007) - | Microsoft Access |
|----------|--------------|------------------------|------------------|--------|----------------------------|-----------------|--------|--------------------|----------|--------------------|-------|--------------|---------------------------|---------------|------------------|
|          | Home         | Create                 | Extern           | nal Da | ita D                      | atabase         | Tools  | Datashe            | et       |                    |       |              |                           |               |                  |
| View     | New<br>Field | Add Existing<br>Fields | Lookup<br>Column | ₩<br>₩ | Insert<br>Delete<br>Rename | Data T<br>Forma | t: Foi | *.0 .00<br>*.0 →.0 | • •      | Unique<br>Is Requi | red   | Relationship | ps Object<br>Dependencies |               |                  |
| Views    |              | Fields &               | Column           | 15     |                            | ][              | Di     | ata Type & F       | ormattin | g                  |       | Rela         | tionships                 | <u> </u>      |                  |
| All Tabl | es           |                        | . ≪              |        | Table1                     |                 |        |                    |          |                    |       |              |                           |               |                  |
| Table1   |              |                        | *                |        | ID                         | -               | Add N  | ew Field           |          |                    |       |              |                           |               |                  |
| 💷 Ta     | ble1 : Tab   | le                     |                  | *      |                            | (New)           |        |                    |          |                    |       |              |                           |               |                  |
|          |              |                        |                  |        |                            |                 |        |                    |          |                    |       |              |                           |               |                  |
|          |              |                        |                  |        |                            |                 |        |                    |          |                    |       |              |                           |               |                  |
|          |              |                        |                  |        |                            |                 |        |                    |          |                    |       |              |                           |               |                  |
|          |              |                        |                  |        |                            |                 |        |                    |          |                    |       |              |                           |               |                  |
|          |              |                        |                  |        |                            |                 |        |                    |          |                    |       |              |                           |               |                  |
|          |              |                        |                  |        |                            |                 |        |                    |          |                    |       |              |                           |               |                  |
|          |              |                        |                  |        |                            |                 |        |                    |          |                    |       |              |                           |               |                  |
|          |              |                        |                  |        |                            |                 |        |                    |          |                    |       |              |                           |               |                  |
|          |              |                        |                  |        |                            |                 |        |                    |          |                    |       |              |                           |               |                  |
|          |              |                        |                  |        |                            |                 |        |                    |          |                    |       |              |                           |               |                  |

#### Pasul 5 Crearea unui tabel "Angajati"

Moduri de vizualizare ale unui tabel:

| <b>C</b> :     | 🚽 in) -          | (21 + ) ∓   |                    |                                                                                             |                         |                 |            | Table Too                     | ls                   | SOCIETATE | A CO | OMERCIALA 1  | : Database (A | Acces |
|----------------|------------------|-------------|--------------------|---------------------------------------------------------------------------------------------|-------------------------|-----------------|------------|-------------------------------|----------------------|-----------|------|--------------|---------------|-------|
|                | Home             | Create      | Extern             | al D                                                                                        | ata Da                  | atabase         | Tools      | Datashe                       | et                   |           |      |              |               |       |
| View           | New              | Add Existin |                    | i<br>i<br>i<br>i<br>i<br>i<br>i<br>i<br>i<br>i<br>i<br>i<br>i<br>i<br>i<br>i<br>i<br>i<br>i | <b>Insert</b><br>Delete | Data T<br>Forma | ype:<br>t: | Formatting                    |                      | Unique    | red  | Relationship | S Object      |       |
| · ·            | Field            | Fields      | Column<br>& Column | ₁ ⊑ľ                                                                                        | Rename                  | \$ 9            | 6 ,        | 00 ÷.00 ÷.00<br>Data Type & F | ta Type & Formatting |           |      |              | Dependencies  |       |
|                | Datasheet View   |             |                    |                                                                                             | Table1                  |                 |            |                               |                      | -         |      |              |               | _     |
|                |                  |             | *                  |                                                                                             | ID                      | *               | Add        | New Field                     |                      |           |      |              |               |       |
| and the second | <u>D</u> esign V | iew         |                    | *                                                                                           |                         | (New)           |            |                               |                      |           |      |              |               |       |
|                |                  |             |                    |                                                                                             |                         |                 |            |                               |                      |           |      |              |               |       |
|                |                  |             |                    |                                                                                             |                         |                 |            |                               |                      |           |      |              |               |       |

|      | 🚽 P) -            | (21 + ) ∓             |                       |                   |                            |                           |              | Table To                                | able Tools SOCIETATEA COMERCIALA 1 : Database (Access 200 |                                                 |                   |                           |  |  |  |
|------|-------------------|-----------------------|-----------------------|-------------------|----------------------------|---------------------------|--------------|-----------------------------------------|-----------------------------------------------------------|-------------------------------------------------|-------------------|---------------------------|--|--|--|
| 9    | Home              | Create                | Extern                | al Dat            | ta Da                      | atabase 1                 | Fools        | Datash                                  | eet                                                       |                                                 |                   |                           |  |  |  |
| View | New<br>Field      | Add Existin<br>Fields | ng Lookup<br>Column   | I ¥<br>1 ₩<br>1 ₩ | insert<br>Delete<br>Rename | Data Ty<br>Format<br>\$ % | /pe:<br>: F( | ormatting                               | Form                                                      | <ul> <li>Unique</li> <li>Is Required</li> </ul> | d<br>Relationship | os Object<br>Dependencies |  |  |  |
|      | Datas <u>h</u> ee | t View                | <ul><li>✓ «</li></ul> |                   | Table1                     |                           |              | ,,,,,,,,,,,,,,,,,,,,,,,,,,,,,,,,,,,,,,, |                                                           | ,<br>,                                          |                   |                           |  |  |  |
| NA   | D                 |                       | \$                    |                   | ID                         | -                         | Add I        | Vew Field                               |                                                           |                                                 |                   |                           |  |  |  |
|      | Design Vi         | ew                    |                       | *                 |                            | (New)                     |              |                                         |                                                           |                                                 |                   |                           |  |  |  |
|      |                   |                       |                       |                   |                            |                           |              |                                         |                                                           |                                                 |                   |                           |  |  |  |
|      |                   |                       |                       |                   |                            |                           |              |                                         |                                                           |                                                 |                   |                           |  |  |  |

#### Se recomanda optiunea 2: Design view

#### - introducerea numelui tabelului

|               | 🔒 🔊 -        | (24 ∞) ∓                                 |                  |                                |                                                | Table Tools                             | SOCIET                                | ATEA COME                               | ERCIALA 1              | : Database (Ad                     | ccess 2007) -                  |
|---------------|--------------|------------------------------------------|------------------|--------------------------------|------------------------------------------------|-----------------------------------------|---------------------------------------|-----------------------------------------|------------------------|------------------------------------|--------------------------------|
|               | Home         | Create                                   | Extern           | al Data                        | Database Tools                                 | Datasheet                               |                                       |                                         |                        |                                    |                                |
| View<br>Views | New<br>Field | Add Existing<br>Fields<br>Fields &       | Lookup<br>Column | 'i Inse<br>⊯ Del<br>≣ Ren<br>s | ert Data Type:<br>ete Format: F<br>name \$ % > | ormatting<br>←.0 .00<br>Data Type & For | • Uniq     • Uniq     • Is Re matting | quired Re                               | lationships<br>Relatio | Object<br>Dependencies<br>onships  |                                |
| All Tab       | oles         |                                          | • «              | Та                             | ble1                                           |                                         |                                       |                                         |                        |                                    |                                |
| Table         | L            |                                          | *                |                                | ID - Add                                       | New Field                               |                                       |                                         |                        |                                    |                                |
|               | able1 : Tab  | le                                       |                  |                                | (New)                                          |                                         |                                       | Save As<br>Table Name:<br>ANGAJATI      |                        | ок                                 | <b>?</b> X<br>Cancel           |
| 93            | Home         | Create                                   | Exterr           | nal Data                       | Database Tools                                 | Table Tools<br>Datasheet                | SOCIE                                 | TATEA COM                               | ERCIALA 1              | : Database (A                      | access 2007)                   |
| View<br>Views | Paste        | K Cut<br>Copy<br>✓ Format F<br>Clipboard | Painter          | Calibri<br>B I                 | •<br><u>U</u> <u>A</u> • <u>A</u> •<br>Font    |                                         |                                       | E E I I I I I I I I I I I I I I I I I I | Refresh<br>All *       | New<br>Save<br>Delete -<br>Records | ∑ Totals<br>Spelling<br>More ▼ |
| 🤪 Se          | curity War   | <b>ning</b> Certair                      | n conten         | t in the d                     | latabase has been d                            | isabled Op                              | tions                                 |                                         |                        |                                    |                                |
| All Ta        | bles         |                                          | € «              |                                | NGAJATI                                        |                                         |                                       |                                         |                        |                                    |                                |
|               | ANGAJATI :   | Table                                    | *                | *                              | ID Add<br>(New)                                | l New Field                             |                                       |                                         |                        |                                    |                                |

#### Se realizeaza secventele:

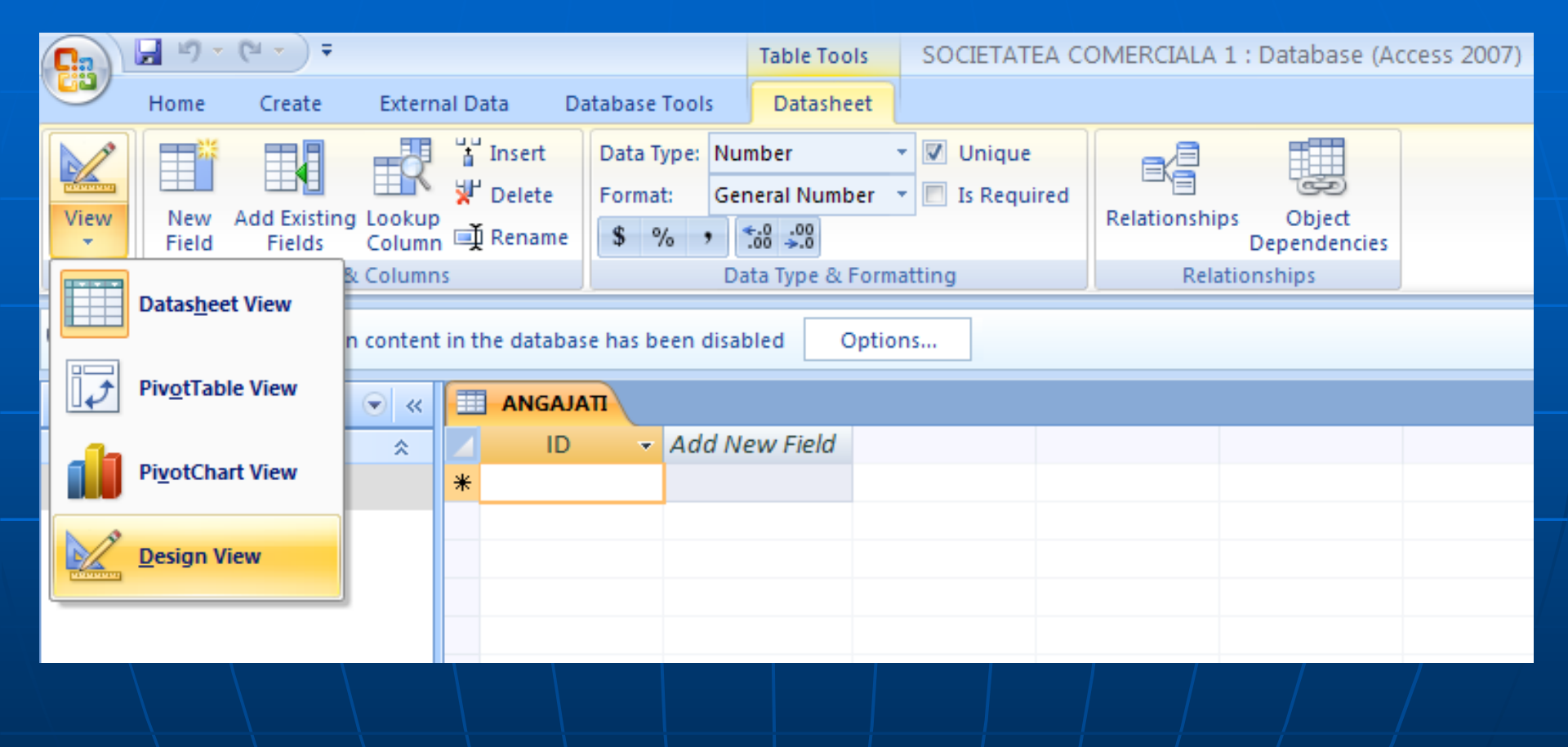

| <b>C</b> ) | - ("           | · (°I + ) ∓. |                       |                                                       | Table Too         | IS SOCIETATEA COME | RCIALA 1 : Database (A | ccess 2007) - Mi | crosoft Access |   |                                  |
|------------|----------------|--------------|-----------------------|-------------------------------------------------------|-------------------|--------------------|------------------------|------------------|----------------|---|----------------------------------|
|            | Home           | Create       | Externa               | I Data Database To                                    | ols Design        |                    |                        |                  |                |   |                                  |
| View       | Primary<br>Key | Builder Tes  | t Validation<br>Rules | Hard Insert Rows<br>Hard Delete Rows<br>Lookup Column | Property<br>Sheet | 5                  |                        |                  |                |   |                                  |
| Views      |                |              | Tools                 |                                                       | Show/Hide         |                    |                        |                  |                |   |                                  |
| 🥥 Sec      | urity War      | ning Certai  | n content i           | n the database has bee                                | n disabled C      | ptions             |                        |                  |                |   |                                  |
| All Tab    | les            |              | 💌 «                   |                                                       |                   |                    |                        |                  |                | × | Property Sheet                   |
| ANGA       | IATI           |              | *                     | Field N                                               | ame               | Data Type          |                        | Descripti        | ion            |   | Selection type: Table Properties |
| Ш А        | NGAJATI :      | Table        |                       | <mark>∛►</mark> ID                                    |                   | Number             |                        |                  |                |   | General                          |

| 10 😵            | Number         |                  |                                              |     | General                     |         |
|-----------------|----------------|------------------|----------------------------------------------|-----|-----------------------------|---------|
| _               |                |                  |                                              |     | Display Views on SharePoint | Follow  |
|                 |                |                  |                                              |     | Subdatasheet Expanded       | No      |
|                 |                |                  |                                              |     | Subdatasheet Height         | 0"      |
|                 |                |                  |                                              |     | Orientation                 | Left-to |
|                 |                |                  |                                              |     | Description                 |         |
|                 |                |                  |                                              |     | Default View                | Datas   |
|                 |                |                  |                                              |     | Validation Rule             |         |
|                 |                |                  |                                              |     | Validation Text             |         |
|                 |                |                  |                                              |     | Filter                      |         |
|                 |                |                  |                                              |     | Order By                    |         |
|                 |                |                  |                                              |     | Subdatasheet Name           | [Auto]  |
|                 |                |                  |                                              |     | Link Child Fields           |         |
|                 |                |                  |                                              |     | Link Master Fields          |         |
|                 |                |                  |                                              |     | Filter On Load              | No      |
|                 |                |                  |                                              |     | Order By On Load            | Yes     |
|                 |                |                  |                                              | •   |                             |         |
|                 |                | Field Properties |                                              | _   |                             |         |
| General Lookup  |                |                  |                                              | ן ר |                             |         |
| Field Size      | Long Integer   |                  |                                              |     |                             |         |
| Format          | General Number |                  |                                              |     |                             |         |
| Decimal Places  | Auto           |                  |                                              |     |                             |         |
| Input Mack      | Auto           |                  |                                              |     |                             |         |
| Cantion         |                |                  |                                              |     |                             |         |
| Default Value   |                |                  | A field name can be up to 64 characters long |     |                             |         |
| Validation Rule |                |                  | including spaces. Press F1 for help on field |     |                             |         |

| 💽 🖌 ") - (" - ) -                        | Table To                                                                                        | ools SOCIETATEA COMERCIALA 1 : Database (Access | 2007) - Microsoft Access                      |                                  |
|------------------------------------------|-------------------------------------------------------------------------------------------------|-------------------------------------------------|-----------------------------------------------|----------------------------------|
| Home Create Extern                       | nal Data 🛛 Database Tools 🔂 Desig                                                               | n                                               |                                               |                                  |
| View<br>Views<br>Views<br>Views<br>Views | The Insert Rows<br>The Insert Rows<br>Delete Rows<br>Column<br>Lookup Column<br>Show/Hide       | exes                                            |                                               |                                  |
| Security Warning Certain conten          | t in the database has been disabled                                                             | Options                                         |                                               |                                  |
| All Tables 🔍 «                           |                                                                                                 |                                                 | ×                                             | Property Sheet                   |
| ANGAIATI                                 | Field Name                                                                                      | Data Type                                       | Description                                   | Selection type: Table Properties |
|                                          | MARCA ANGAJAT                                                                                   | AutoNumber                                      |                                               | General                          |
|                                          | Numele și prenumele                                                                             | Text                                            |                                               | Display Views on SharePoint Foll |
|                                          | Legelitate de demiciliu                                                                         | Text                                            |                                               | Subdatasheet Expanded No         |
|                                          | Localitate de domiciliu                                                                         | lext                                            |                                               | Subdatasheet Height 0"           |
|                                          | Adresa                                                                                          | Text                                            |                                               | Orientation Left                 |
|                                          | Salariu                                                                                         | Number                                          |                                               | Description                      |
|                                          |                                                                                                 |                                                 |                                               | Default View Dat                 |
|                                          |                                                                                                 |                                                 |                                               | Validation Rule                  |
|                                          |                                                                                                 |                                                 |                                               | Validation Text                  |
|                                          |                                                                                                 |                                                 |                                               | Filter                           |
|                                          |                                                                                                 |                                                 |                                               | Order By                         |
|                                          |                                                                                                 |                                                 |                                               | Subdatasheet Name [Aut           |
|                                          |                                                                                                 |                                                 |                                               | Link Child Fields                |
|                                          |                                                                                                 |                                                 |                                               | Eilter Op Load                   |
|                                          |                                                                                                 |                                                 |                                               | Order By Op Load Ves             |
|                                          | General Lookup<br>Field Size Long Integ<br>Format Standard<br>Decimal Places Auto<br>Input Mask | er                                              |                                               |                                  |
|                                          | Caption<br>Default Value                                                                        |                                                 | A field name can be up to 64 characters long. |                                  |
|                                          | Validation Rule                                                                                 |                                                 | including spaces. Press F1 for help on field  |                                  |

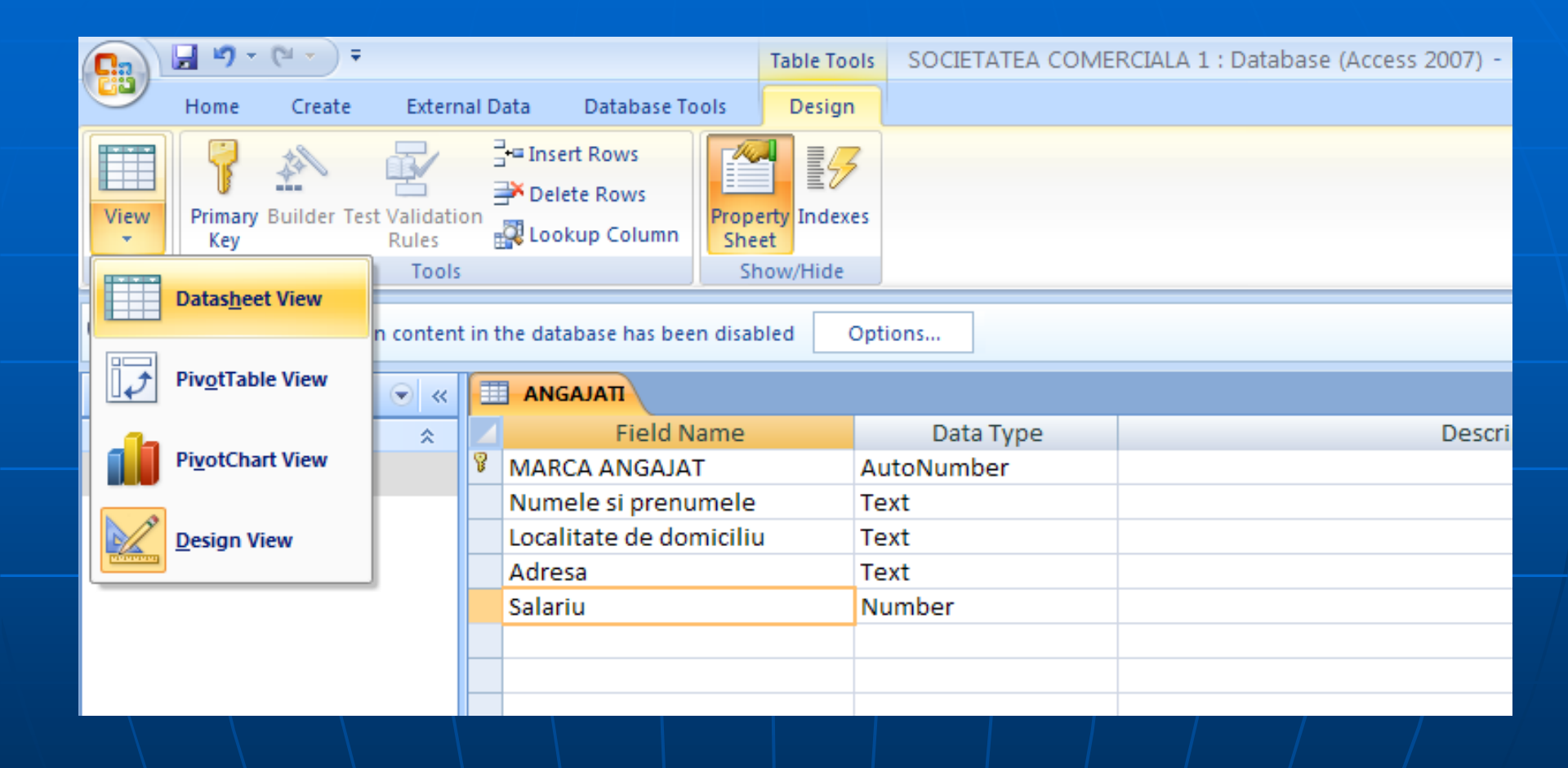

|               | <b>- 1</b>     | (°" + ) ∓    |                             |        |                                         |               | Table                        | Tool        | s SOCIETATI | EA COME | RCIALA 1 : Database (Access 2007)                                        | - Microsoft Access |
|---------------|----------------|--------------|-----------------------------|--------|-----------------------------------------|---------------|------------------------------|-------------|-------------|---------|--------------------------------------------------------------------------|--------------------|
|               | Home           | Create       | Extern                      | al Dat | ta Da                                   | tabase Too    | ls De                        | sign        |             |         |                                                                          |                    |
| View<br>Views | Primary<br>Key | Builder Test | Validatio<br>Rules<br>Tools | an 🗿   | ■ Insert Ro<br>* Delete R<br>& Lookup ( | ows<br>Column | Property<br>Sheet<br>Show/Hi | dexes<br>de | 5           |         |                                                                          |                    |
| 🥑 Secu        | urity Warn     | ing Certai   | n content                   | in th  | e databas                               | e has been    | disabled                     | 0           | ptions      |         |                                                                          |                    |
| All Tabl      | es             |              | . ≪                         |        | ANGAJA                                  | п             |                              |             |             |         |                                                                          |                    |
| ANGAJ         | ATI            |              | *                           |        |                                         | Field Na      | me                           |             | Data Ty     | pe      | Des                                                                      | cription           |
|               | NGAJATI : T    | able         |                             | Υ N    | MARCA A                                 | NGAJAT        | l.a                          |             | AutoNumber  |         |                                                                          |                    |
|               |                |              |                             |        | ocalitate                               | a de dom      | iciliu                       | -           | Text        |         |                                                                          |                    |
|               |                |              |                             | 4      | Adresa                                  | L ac aom      | lenna                        |             | Text        |         |                                                                          |                    |
|               |                |              |                             | S      | Salariu                                 |               |                              | 1           | Number      |         |                                                                          |                    |
|               |                |              |                             |        |                                         |               |                              |             |             |         |                                                                          |                    |
|               |                |              |                             |        |                                         |               |                              |             |             |         |                                                                          |                    |
|               |                |              |                             |        |                                         |               |                              |             |             |         |                                                                          |                    |
|               |                |              |                             |        |                                         |               |                              |             |             |         |                                                                          |                    |
|               |                |              |                             |        |                                         |               |                              |             |             |         |                                                                          |                    |
|               |                |              |                             |        |                                         |               |                              |             |             |         |                                                                          |                    |
|               |                |              |                             |        |                                         |               |                              |             |             |         |                                                                          |                    |
|               |                |              |                             |        |                                         |               |                              |             |             | Microso | ft Office Access 🛛 🛛 🔀                                                   |                    |
|               |                |              |                             |        |                                         |               |                              |             |             | ¢       | You must first save the table. Do you want to save the table now? Yes No |                    |
|               |                |              |                             |        |                                         |               |                              |             |             |         |                                                                          | •                  |
|               |                |              |                             |        |                                         |               |                              |             |             |         |                                                                          |                    |

# Se introduc inregistrarile:

| Home                                                                                                    | ✓ ▼ Create External Da                         | ta Database To        | Table Tools     SOC       ols     Datasheet | IETATEA COMERCIALA 1  | Image: Create     External Data     Database Tools     SOCIETATEA COMERCIALA 1 : Database (Access 2007) - Microsoft Access |                                                                                                    |                 |                                                                                                    |  |  |  |  |  |  |  |  |
|----------------------------------------------------------------------------------------------------|------------------------------------------------|-----------------------|---------------------------------------------|-----------------------|----------------------------------------------------------------------------------------------------|----------------------------------------------------------------------------------------------------|-----------------|----------------------------------------------------------------------------------------------------|--|--|--|--|--|--|--|--|
| View<br>Views<br>Clip                                                                                                    | Cut<br>Cali<br>Copy<br>Format Painter<br>board | bri<br>IU<br>For      |                                             | Refresh<br>All *      | New<br>Save<br>Delete T<br>Records                                                                                         | Σ Totals<br>Spelling<br>More ▼<br>ABC<br>ABC<br>AC<br>AC<br>AC<br>AC<br>AC<br>AC<br>AC<br>AC<br>AC<br>A | Filter          | ter Find the select → Find the select → Find th |  |  |  |  |  |  |  |  |
| Security Warning                                                                                                    | g Certain content in th                        | ie database has beer  | disabled Options                            |                       |                                                                                                    |                                                                                                    |                 |                                                                                                    |  |  |  |  |  |  |  |  |
| Il Tables  ANGAJATI ANGAJATI ANGAJATI ANGAJATI: Table ANGAJATI: Table ANGAJAT |                                                |                       |                                             |                       |                                                                                                    |                                                                                                    |                 |                                                                                                    |  |  |  |  |  |  |  |  |
|                                                                                                    | (24 - ) =                                      |                       | Table To                                    | SOCIETATEA C          | OMERCIALA                                                                                                    | 1 : Database (A                                                                                         | ccess 2007) - M | crosoft Access                                                                                                    |  |  |  |  |  |  |  |  |
| Home                                                                                                    | Create Exter                                   | nal Data Data         | abase Tools Datash                          | eet                   |                                                                                                    |                                                                                                    | ,               |                                                                                                    |  |  |  |  |  |  |  |  |
| View<br>Views                                                                                                    | Add Existing<br>Fields Colum<br>Fields & Colum | p<br>n ∰ Rename<br>ns | Data Type: Number<br>Format:<br>\$ % ♪      | ▼                     | Relationshi                                                                                                    | ips Object<br>Dependencies<br>ationships                                                                |                 |                                                                                                    |  |  |  |  |  |  |  |  |
| 🥥 Security Warn                                                                                                    | ing Certain conter                             | nt in the database    | has been disabled                           | Options               |                                                                                                    |                                                                                                    |                 |                                                                                                    |  |  |  |  |  |  |  |  |
| All Tables                                                                                                    | <ul> <li>✓</li> </ul>                          |                       | l l                                         |                       |                                                                                                    |                                                                                                    |                 |                                                                                                    |  |  |  |  |  |  |  |  |
| ANGAJATI                                                                                                    | *                                              | MARCA A               | NG 🔻 Numele si prer                         | nu 👻 Localitate de do | omiciliu 👻                                                                                                    | Adresa 👻                                                                                                | Salariu 👻       | Add New Field                                                                                                    |  |  |  |  |  |  |  |  |
| ANGAJATI : 1                                                                                                    | Table                                          |                       | 1 Astafei Ionel                             | Satu Mare             |                                                                                                    | Strada Primave                                                                                          | 2,000.00        |                                                                                                    |  |  |  |  |  |  |  |  |
|                                                                                                    |                                                |                       | 2 Berindean Ioan                            | n Carei<br>Baia Maro  |                                                                                                    | Strada Libertat                                                                                         | 1,500.00        |                                                                                                    |  |  |  |  |  |  |  |  |
|                                                                                                    |                                                |                       | 4 Danciu Alexano                            | dru Satu Mare         |                                                                                                    | Strada Lupsa III<br>Strada Aradulu                                                                      | 800.00          |                                                                                                    |  |  |  |  |  |  |  |  |
|                                                                                                    |                                                |                       | 5 Fekete Aurel                              | Petea                 |                                                                                                    | Strada Principa                                                                                         | 900.00          |                                                                                                    |  |  |  |  |  |  |  |  |
|                                                                                                    |                                                |                       | 6 Sopterean Ioan                            | Acas                  | 1                                                                                                    | Strada Muncii r                                                                                         | 1,300.00        |                                                                                                    |  |  |  |  |  |  |  |  |
|                                                                                                    |                                                | *                     |                                             |                       |                                                                                                    |                                                                                                    |                 |                                                                                                    |  |  |  |  |  |  |  |  |
|                                                                                                    |                                                |                       |                                             |                       |                                                                                                    |                                                                                                    |                 |                                                                                                    |  |  |  |  |  |  |  |  |
|                                                                                                    |                                                |                       |                                             |                       |                                                                                                    |                                                                                                    |                 |                                                                                                    |  |  |  |  |  |  |  |  |

#### Pasul 6 Crearea filtrelor (constrangerilor):

- Reguli ce pot fi impuse in interiorul unor coloane

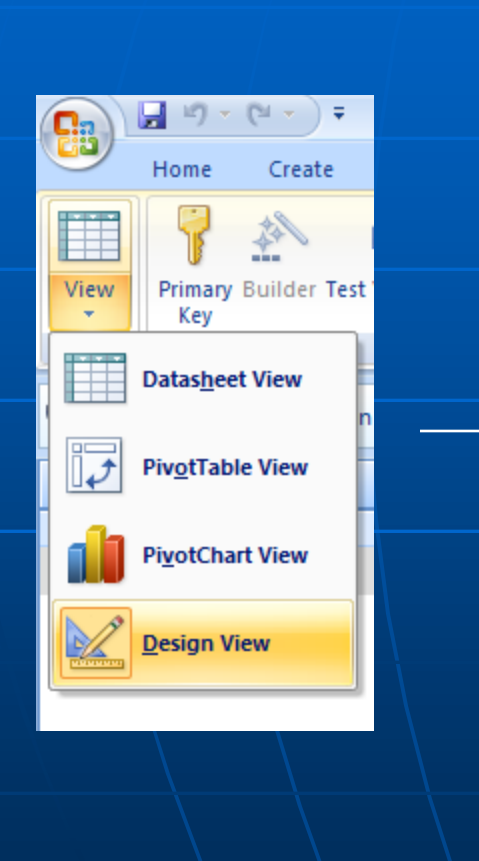

| Field National Field National Fie | me          | Data Type |                  |
|----------------------------------------------------------------------------------------------------|-------------|-----------|------------------|
| MARCA ANGAJAT                                                                                                    |             | Number    |                  |
| Numele si prenum                                                                                                    | nele        | Text      |                  |
| Localitate de dom                                                                                                    | iciliu      | Text      |                  |
| Adresa                                                                                                    |             | Text      |                  |
| Salariu                                                                                                    |             | Number    | ~                |
| Salaria                                                                                                    |             | Number    |                  |
|                                                                                                    |             |           |                  |
|                                                                                                    |             |           |                  |
|                                                                                                    |             |           |                  |
|                                                                                                    |             |           |                  |
|                                                                                                    |             |           |                  |
|                                                                                                    |             |           |                  |
|                                                                                                    |             |           |                  |
|                                                                                                    |             |           |                  |
|                                                                                                    |             |           |                  |
|                                                                                                    |             |           |                  |
|                                                                                                    |             |           |                  |
|                                                                                                    |             |           |                  |
|                                                                                                    |             |           |                  |
|                                                                                                    |             |           |                  |
|                                                                                                    |             |           |                  |
|                                                                                                    |             |           |                  |
|                                                                                                    |             |           |                  |
|                                                                                                    |             |           |                  |
|                                                                                                    |             |           |                  |
|                                                                                                    |             |           |                  |
|                                                                                                    |             |           |                  |
| _                                                                                                    | /           |           | Field Properties |
| General Lookup                                                                                                    |             |           |                  |
| Field Size                                                                                                    | Long Intege | er        |                  |
| Format                                                                                                    | Standard    |           |                  |
| Decimal Places                                                                                                    | Auto        |           |                  |
| Input Mask                                                                                                    |             |           |                  |
| Caption                                                                                                    |             |           |                  |
| Default Value                                                                                                    |             |           |                  |
| Validation Text                                                                                                    |             |           |                  |
| Required                                                                                                    | No          |           |                  |
| Indexed                                                                                                    | No          |           |                  |
| Smart Tags                                                                                                    |             |           |                  |
| Text Align                                                                                                    | General     |           |                  |

|   |          | ANGAJATI                                                                                                    |             |           |       |                    |          |            |                |               |             |
|---|----------|----------------------------------------------------------------------------------------------------|-------------|-----------|-------|--------------------|----------|------------|----------------|---------------|-------------|
| 1 |          | Field Name                                                                                                    |             | Data Type |       |                    |          | Descriptio | on             |               |             |
| ł | P        | MARCA ANGAIAT                                                                                                    |             | Number    |       |                    |          |            |                |               |             |
|   | -        | Numela si prenumela                                                                                                    | _           | Text      |       |                    |          |            |                |               |             |
|   | <u> </u> | Numere si prenumere                                                                                                    |             | Text      |       |                    |          |            |                |               |             |
|   |          | Localitate de domicil                                                                                                    | iu          | Text      |       |                    |          |            |                |               |             |
|   |          | Adresa                                                                                                    |             | Text      |       |                    |          |            |                |               |             |
|   |          | Salariu                                                                                                    |             | Number    | *     |                    |          |            |                |               |             |
|   |          |                                                                                                    |             |           |       |                    |          |            |                |               |             |
|   |          |                                                                                                    |             |           | E     | action Buildon     |          |            |                |               |             |
|   |          |                                                                                                    |             |           | Expre | ession bunder      |          |            |                |               |             |
|   | <u> </u> |                                                                                                    |             |           |       |                    |          |            |                | ОК            |             |
|   | <u> </u> |                                                                                                    |             |           |       |                    |          |            |                | Cancel        |             |
|   | <u> </u> |                                                                                                    |             |           |       |                    |          |            |                |               |             |
|   | <u> </u> |                                                                                                    |             |           |       |                    |          |            |                | Undo          |             |
|   |          |                                                                                                    |             |           | + -   | / * & = > < <> And | d Or Not | Like ()    | Paste          | Help          |             |
|   |          |                                                                                                    |             |           |       |                    |          |            |                |               |             |
|   |          |                                                                                                    |             |           | 🔁 F   | unctions           |          |            |                |               |             |
|   |          |                                                                                                    |             |           |       | onstants           |          |            |                |               |             |
|   |          |                                                                                                    |             |           | 0 🖸   | perators           |          |            |                |               |             |
|   |          |                                                                                                    |             |           |       |                    |          |            |                |               |             |
|   | <u> </u> |                                                                                                    |             |           |       |                    |          |            |                |               |             |
|   |          |                                                                                                    |             |           |       |                    |          |            |                |               |             |
|   |          |                                                                                                    |             |           |       |                    |          |            |                |               |             |
|   |          |                                                                                                    |             |           |       |                    |          |            |                |               | L           |
|   |          |                                                                                                    |             |           |       |                    |          |            |                |               |             |
|   |          |                                                                                                    |             |           |       |                    |          |            |                |               |             |
|   |          |                                                                                                    |             |           |       |                    |          |            |                | //            | 2           |
|   |          |                                                                                                    |             |           |       |                    |          |            |                |               |             |
|   |          |                                                                                                    |             |           |       |                    |          |            |                |               |             |
|   |          |                                                                                                    |             |           |       | Field Properties   |          |            |                |               |             |
|   |          | in a state of the state of the |             |           |       |                    |          |            |                |               |             |
|   |          | LOOKUP                                                                                                    |             |           |       |                    |          |            |                |               |             |
|   | F        | ield Size                                                                                                    | ong Integer | ,         |       |                    |          |            |                |               |             |
|   |          | ecimal Places A                                                                                                    | uto         |           |       |                    |          |            |                |               |             |
|   | L L      | nout Mask                                                                                                    | Nuto        |           |       |                    |          |            |                |               |             |
|   | C        | Caption                                                                                                    |             |           |       |                    |          |            |                |               |             |
|   |          | Default Value                                                                                                    |             |           |       |                    |          | An express | sion that lim  | its the value | es that can |
|   | V        | alidation Rule                                                                                                    |             |           |       |                    | • •••    | be entered | d in the field | . Press F1 f  | or help on  |
|   | V        | alidation Text                                                                                                    |             |           |       |                    |          |            | validatio      | on rules.     |             |
|   | R        | lequired N                                                                                                    | 10          |           |       |                    |          |            |                |               |             |
|   | Ir       | ndexed N                                                                                                    | 10          |           |       |                    |          |            |                |               |             |

General

Smart Tags Text Align

|        |                     |             |           | ×                                                |
|--------|---------------------|-------------|-----------|--------------------------------------------------|
|        | Field Nam           | e           | Data Type | Description                                      |
| 8      | MARCA ANGAIAT       |             | Number    |                                                  |
| -      | Numelo si propumo   |             | Toxt      |                                                  |
|        | Numere si prenume   | ile.        | Text      |                                                  |
|        | Localitate de domic | iliu        | lext      |                                                  |
|        | Adresa              |             | Text      |                                                  |
|        | Salariu             |             | Number    | ✓                                                |
|        |                     |             |           |                                                  |
|        |                     |             | E.        | xpression Builder                                |
|        |                     |             |           |                                                  |
|        |                     |             |           | salariu >=600 VOK                                |
|        |                     |             |           | Cancel                                           |
|        |                     |             |           |                                                  |
|        |                     |             |           | Undo                                             |
|        |                     |             |           | + - / * & = > < <> And Or Not Like () Paste Help |
|        |                     |             |           |                                                  |
|        |                     |             |           | Functions                                        |
|        |                     |             |           | Constants                                        |
|        |                     |             |           | Operators                                        |
|        |                     |             |           |                                                  |
|        |                     |             |           |                                                  |
|        |                     |             |           |                                                  |
|        |                     |             |           |                                                  |
|        |                     |             |           |                                                  |
|        |                     |             |           |                                                  |
|        |                     |             |           |                                                  |
|        |                     |             |           |                                                  |
|        |                     |             |           |                                                  |
|        |                     |             |           |                                                  |
|        |                     |             |           | Field Properties                                 |
| G      | eneral Lookup       |             |           |                                                  |
| F      | ield Size           | Long Intege | r         |                                                  |
| F      | ormat               | Standard    |           |                                                  |
| D      | Decimal Places      | Auto        |           |                                                  |
| Ir     | nput Mask           |             |           |                                                  |
|        | aption              |             |           |                                                  |
|        | Default Value       |             |           | An expression that limits the values that can    |
| V      | /alidation Rule     |             |           | be entered in the field. Press F1 for help on    |
| Ľ Ľ    | /alidation Text     |             |           | valuation rules.                                 |
| R      | Required            | No          |           |                                                  |
| 1      | ndexed              | NO          |           |                                                  |
| ₽<br>P | ext Align           | General     |           |                                                  |
|        | exe Alight          | General     |           |                                                  |
|        |                     |             |           |                                                  |
|        |                     |             |           |                                                  |

|            |                         |                      |              |                                             | ×  |
|------------|-------------------------|----------------------|--------------|---------------------------------------------|----|
|            | Field Name              |                      | Data Type    | Description                                 | *  |
| 8          | MARCA ANGAJAT           |                      | Number       |                                             |    |
|            | Numele si prenumele     |                      | Text         |                                             |    |
|            | Localitate de domiciliu | 1                    | Text         |                                             |    |
|            | Adresa                  |                      | Text         |                                             |    |
|            | Salariu                 |                      | Number       |                                             |    |
|            | Salariu                 |                      | Number       |                                             |    |
|            |                         |                      |              |                                             |    |
|            |                         |                      |              |                                             |    |
|            |                         |                      |              |                                             |    |
|            |                         |                      |              |                                             |    |
|            |                         |                      |              |                                             |    |
|            |                         |                      |              |                                             |    |
|            |                         |                      |              |                                             |    |
|            |                         |                      |              |                                             |    |
|            |                         |                      |              |                                             |    |
|            |                         |                      |              |                                             |    |
|            |                         |                      |              |                                             |    |
|            |                         |                      |              |                                             |    |
|            |                         |                      |              |                                             |    |
|            |                         |                      |              |                                             |    |
|            |                         |                      | 1            |                                             |    |
|            |                         |                      |              |                                             |    |
|            |                         |                      |              |                                             |    |
|            |                         |                      |              |                                             |    |
|            |                         |                      |              |                                             |    |
|            |                         |                      |              |                                             | -  |
|            |                         |                      |              | Field Properties                            | ÷. |
|            |                         |                      |              |                                             |    |
|            |                         |                      |              |                                             |    |
| F          | ormat Size Lor          | ng Integer<br>Indard | r /          |                                             |    |
| i b        | Decimal Places Aut      | to                   |              |                                             |    |
| Ir         | nput Mask               |                      |              |                                             |    |
| C          | aption                  |                      |              |                                             |    |
|            | efault Value            | 1                    |              | The error message that appears when you     |    |
|            | alidation Rule [sal     | iariul mini          | meste 600    | rule. Press F1 for help on validation text. |    |
| R          | equired No              | anur mini            | in este ovoj |                                             |    |
| Indexed No |                         |                      |              |                                             |    |
| S          | mart Tags               |                      |              |                                             |    |
| T          | ext Align Ger           | neral                |              |                                             |    |

|               |                      |      | Field N            | ame                      | Data T            | Descriptio       |                                 |              |
|---------------|----------------------|------|--------------------|--------------------------|-------------------|------------------|---------------------------------|--------------|
|               |                      | 8    | MARCA ANGAJA       | г                        | Number            |                  |                                 |              |
|               | Home Create          |      | Numele și prenu    | mele                     | Text              |                  |                                 |              |
|               | fione create         |      | Localitate de dor  | niciliu                  | Text              |                  |                                 |              |
|               |                      |      | Adresa             |                          | Text              |                  |                                 |              |
|               | 15 44                |      | Salariu            |                          | Number            | ~                |                                 |              |
|               | U                    |      | Salaria            |                          | Number            |                  |                                 |              |
| View          | Primary Builder Test |      |                    |                          |                   |                  |                                 |              |
| - <b>-</b>    | Key                  |      |                    |                          |                   |                  |                                 |              |
|               |                      |      |                    |                          |                   |                  |                                 |              |
|               | Datasheet View       |      |                    |                          |                   |                  |                                 |              |
|               | _                    |      |                    |                          |                   |                  |                                 |              |
|               | n                    |      |                    |                          |                   |                  |                                 |              |
|               | DivotTable View      |      |                    |                          |                   |                  |                                 |              |
|               | FIVOLIABLE VIEW      |      |                    |                          |                   |                  |                                 |              |
|               | H                    |      |                    |                          |                   | MICTOSO          | n Office Access                 |              |
| _h            | -                    |      |                    |                          |                   | -                | You must first save the         | table        |
|               | PivotChart View      |      |                    |                          |                   |                  |                                 | cubic.       |
|               |                      |      |                    |                          |                   |                  | Do you want to save the ta      | ble now?     |
| NA            |                      |      |                    |                          |                   |                  | Ves No                          |              |
|               | Design View          |      |                    |                          |                   |                  |                                 |              |
| (approximate) |                      |      |                    |                          |                   |                  |                                 |              |
|               |                      |      |                    |                          |                   |                  |                                 |              |
|               |                      |      |                    |                          |                   |                  |                                 |              |
|               |                      |      |                    |                          |                   |                  | /                               |              |
|               |                      |      |                    |                          |                   |                  |                                 |              |
|               |                      |      |                    |                          |                   |                  |                                 |              |
|               |                      |      |                    |                          |                   |                  | Field Properties                |              |
|               |                      |      |                    |                          |                   |                  |                                 |              |
|               |                      | G    | eneral Lookup      |                          |                   |                  |                                 |              |
|               |                      | F    | ield Size          | Long Intege              | r                 |                  |                                 |              |
|               |                      |      | ormat              | Standard                 |                   |                  |                                 |              |
|               |                      | Ir   | nput Mask          | Adto                     |                   |                  |                                 |              |
|               |                      | C    | aption             |                          |                   |                  |                                 |              |
|               |                      | D    | efault Value       |                          |                   |                  |                                 | The erro     |
|               |                      |      | alidation Rule     | [salariu]>=6             | 00<br>m. este 600 |                  |                                 | rule, Pr     |
|               |                      |      | equired            | No                       | meste 600         |                  |                                 |              |
|               |                      | Ir   | ndexed             | No                       |                   |                  |                                 |              |
|               |                      | S    | mart Tags          |                          |                   |                  |                                 |              |
|               |                      |      |                    |                          |                   | 1                |                                 |              |
|               |                      |      |                    |                          |                   |                  |                                 |              |
|               |                      |      |                    |                          |                   |                  |                                 |              |
|               |                      |      |                    |                          |                   |                  |                                 |              |
|               |                      |      |                    |                          |                   | •                |                                 |              |
|               |                      |      |                    |                          |                   |                  |                                 |              |
|               |                      |      |                    |                          |                   |                  |                                 |              |
|               |                      |      |                    |                          |                   |                  |                                 |              |
|               |                      | Mie  | crosoft Office Acc | 229                      |                   |                  |                                 |              |
|               |                      | IMIL | shooth office Act  |                          |                   |                  |                                 |              |
|               |                      |      |                    |                          |                   |                  |                                 |              |
|               |                      | _    | A Data integr      | rity rules have <b>b</b> | een changed:      | existing dat     | ta may not be valid for the     | e new rules. |
|               |                      |      |                    |                          |                   |                  |                                 |              |
|               |                      |      | This process.      | may take a long ti       | ne. Do vou wer    | t the existing o | data to be tested with the new  | v rules?     |
|               |                      |      | This process       | may care a long ti       | nor bo you wan    | care existing t  | sata to be tosted with the flew | rialos:      |
|               |                      |      |                    |                          |                   |                  |                                 |              |
|               |                      |      |                    | Ye                       | s N               | 0   [ 0          | ancel                           |              |
|               |                      |      |                    |                          |                   |                  |                                 |              |
|               |                      |      |                    |                          |                   |                  |                                 |              |

|                                  |                  |                                               | Table Tools    | SOCIETATEA COMERCIAL      | A 1 : Database (A                                         | ccess 2007) - M                                                                                   | icrosoft Access    |                                                                                                    |
|----------------------------------|------------------|-----------------------------------------------|----------------|---------------------------|-----------------------------------------------------------|---------------------------------------------------------------------------------------------------|--------------------|----------------------------------------------------------------------------------------------------|
| Home Create Extern               | nal Data         | Database Tools                                | Datasheet      |                           |                                                           |                                                                                                   |                    |                                                                                                    |
| Views Clipboard                  | Calibri<br>B I I | • 11<br>• • • • • • • • • • • • • • • • • • • | · · E ∃        | E II II C                 | Shew<br>Save<br>Character<br>Save<br>Character<br>Records | Σ Totals<br>Spelling<br>More → A<br>Δ<br>Δ<br>Δ<br>Δ<br>Δ<br>Δ<br>Δ<br>Δ<br>Δ<br>Δ<br>Δ<br>Δ<br>Δ | Filter Solection * | r Find<br>Pind<br>Pin |
| Security Warning Certain content | t in the data    | ibase has been dis                            | abled Optio    | ons                       |                                                           |                                                                                                   |                    |                                                                                                    |
| All Tables 💿 «                   | ANG.             | AJATI                                         |                |                           |                                                           |                                                                                                   |                    |                                                                                                    |
| ANGAJATI 🌣                       | MARC             | CA ANG - Num                                  | ele si prent 👻 | Localitate de domiciliu 👻 | Adresa 👻                                                  | Salariu 👻                                                                                         | Add New Field      |                                                                                                    |
| ANGAJATI : Table                 |                  | 1 Astaf                                       | ei Ionel       | Satu Mare                 | Strada Primave                                            | 2,000.00                                                                                          |                    |                                                                                                    |
|                                  |                  | 2 Berin                                       | dean Ioan      | Carei                     | Strada Libertat                                           | 1,500.00                                                                                          |                    |                                                                                                    |
|                                  |                  | 3 Capra                                       | r Calin        | Baia Mare                 | Strada Lupsa nr                                           | 1,800.00                                                                                          |                    |                                                                                                    |
|                                  |                  | 4 Danci                                       | u Alexandru    | Satu Mare                 | Strada Aradulu                                            | 800.00                                                                                            |                    |                                                                                                    |
|                                  |                  | 5 Feket                                       | e Aurel        | Petea                     | Strada Principa                                           | 900.00                                                                                            |                    |                                                                                                    |
|                                  |                  | 6 Sopte                                       | erean loan     | Acas                      | Strada Muncii r                                           | 1,300.00                                                                                          |                    |                                                                                                    |
|                                  | *                |                                               |                |                           |                                                           |                                                                                                   |                    |                                                                                                    |
|                                  |                  |                                               |                |                           |                                                           |                                                                                                   |                    |                                                                                                    |
|                                  |                  |                                               |                |                           |                                                           |                                                                                                   |                    |                                                                                                    |
|                                  |                  |                                               |                |                           |                                                           |                                                                                                   |                    |                                                                                                    |
|                                  |                  |                                               |                |                           |                                                           |                                                                                                   |                    |                                                                                                    |
|                                  |                  |                                               |                |                           |                                                           |                                                                                                   |                    |                                                                                                    |
|                                  |                  |                                               |                |                           |                                                           |                                                                                                   |                    |                                                                                                    |
|                                  |                  |                                               |                |                           |                                                           |                                                                                                   |                    |                                                                                                    |
|                                  |                  |                                               |                |                           |                                                           |                                                                                                   |                    |                                                                                                    |
|                                  |                  |                                               |                |                           |                                                           |                                                                                                   |                    |                                                                                                    |
|                                  |                  |                                               |                |                           |                                                           |                                                                                                   |                    |                                                                                                    |
|                                  |                  |                                               |                |                           |                                                           |                                                                                                   |                    |                                                                                                    |

#### Alte tipuri de filtre:

- de tip Primary Key,
- de tip Unique,
- de tip Not Null,
- de tip Foreign Key

◊ Legatura dintre inregistrarile din mai multe tabele se realizeaza prin relationarea tabelelor din baza de date

Deosebirea esentiala dintre o baza de date Access si un alt software (Excel, Word) este tocmai aceea ca obiectele, entitatile, tabelele din interiorul bazei de date sunt relationate.

### Exemplu: crearea unui tabel cu copiii angajatilor

|                                                                                                    |          | <b>-</b> 10 -     | (°I + ) =             |                                      |                  |                                         |                     |               | Table Too          | ols           |
|----------------------------------------------------------------------------------------------------|----------|-------------------|-----------------------|--------------------------------------|------------------|-----------------------------------------|---------------------|---------------|--------------------|---------------|
| Home Create Externa                                                                                              | <u> </u> | Home              | Create                | Extern                               | al Dat           | ta Da                                   | atabase To          | ols           | Datashe            | eet           |
| Table Table SharePoint Table Design                                                                              | View     | New<br>Field      | Add Existin<br>Fields | ng Lookup<br>Column                  | ₩<br>1<br>1<br>1 | <mark>insert</mark><br>Delete<br>Rename | Data Typ<br>Format: | e:<br>Forr    | matting<br>€.0 .00 |               |
| Tables                                                                                                    |          | Datas <u>h</u> ee | et View               | & Column                             | s<br>in the      | e databas                               | e has bee           | Da<br>n disab | ta Type &          | Form<br>Optio |
| Create a new blank table. You can<br>define the fields directly in the new<br>table, or open the table in Design |          | Design V          | ïew                   | <ul><li></li><li></li><li></li></ul> |                  |                                         |                     | Table1        | pw Field           |               |
| view.                                                                                                    |          | NGAJATI :         | Table                 | ~                                    | *                | U                                       | (New)               |               | ew Field           |               |
| Press F1 for more help.                                                                                          | Table1   |                   |                       | *                                    |                  |                                         |                     |               |                    |               |
|                                                                                                    | Та       | ble1 : Tab        | le                    |                                      |                  |                                         |                     |               |                    |               |

|               | <b>,</b> 19 -    | (24 - → =                          |                            |                                             |                       |                           |                  | Table To                         | ols   | SOCIE              | TATEA           |
|---------------|------------------|------------------------------------|----------------------------|---------------------------------------------|-----------------------|---------------------------|------------------|----------------------------------|-------|--------------------|-----------------|
|               | Home             | Create                             | Externa                    | al Data                                     | Da                    | atabase                   | Tools            | Datash                           | eet   |                    |                 |
| View<br>Views | New<br>Field     | Add Existing<br>Fields<br>Fields & | Lookup<br>Column<br>Column | ∦ Inse<br>₩ Dele<br>• Ren<br>s<br>in the da | ert<br>ete<br>ame     | Data Ty<br>Format<br>\$ % | ype:<br>For<br>0 | matting<br>€.0 .00<br>ata Type & | Forma | r Un<br>Is F       | ique<br>Require |
| All Tabl      | es               |                                    |                            |                                             | IGAJAT                | п                         | Table1           |                                  |       |                    |                 |
|               | ATI<br>IGAJATI : | Table                              | *                          | *                                           | ID                    | •<br>(New)                | Add N            | ew Field                         |       |                    |                 |
| Table1        | ble1 : Tab       | le                                 | *                          |                                             | Save<br>Table<br>COPI | As<br>Name:<br>II ANGAJ   | ATILOR           | ОК                               |       | <b>?</b><br>Cancel |                 |

|   |               | 🚽 🌖 -     | (°I + ) <del>+</del>            |         |           |                      |           |                                                         | Table To | ols      | SOCIETAT | TEA COME | RCIALA 1         | L : D |
|---|---------------|-----------|---------------------------------|---------|-----------|----------------------|-----------|---------------------------------------------------------|----------|----------|----------|----------|------------------|-------|
|   | 9             | Home      | Create                          | Extern  | ial Da    | ata Databa           | ase '     | Tools                                                   | Datash   | eet      |          |          |                  |       |
|   | View<br>Views | Paste     | ➢ Cut ➢ Copy ✓ Format Clipboard | Painter | Cali<br>B | ibri<br>I <u>U</u> A | ≠][i<br>F | <ul> <li>▼ 11</li> <li>▲ ▼) (目</li> <li>Font</li> </ul> | • [      | E E E    |          | ich Text | Refresh<br>All • |       |
|   | <b>J</b>      |           | ing certai                      | reonten | r         | ie database na       | 5.00      |                                                         |          | options. |          |          |                  |       |
|   | All Tab       | les       |                                 | . ● ≪   |           | ) ANGAJATI           |           | COPII A                                                 | NGAJATI  | LOR      |          |          |                  |       |
| > | ANGAJ         | ATI       |                                 | \$      |           | ID COPIL             | ⇒t        | PREN                                                    | JME 🚽    | DATA     | NESTE 🔻  | Add New  | Field            |       |
|   |               | NGAJATI : | Table                           |         |           |                      | 1         | Andrei                                                  |          |          | 7/5/2011 |          |                  |       |
|   | COPII /       | ANGAJAT   | ILOR                            | \$      |           |                      | 2         | loana                                                   |          |          | 2/3/2012 |          |                  |       |
|   |               | OPII ANGA | JATILOR : Tal                   | ble     |           |                      | 3         | Gabriel                                                 |          | 4        | /20/2012 |          |                  |       |
|   |               |           |                                 |         |           |                      | 4         | Paul                                                    |          | 11,      | /15/2011 |          |                  |       |
|   |               |           |                                 |         |           |                      | 5         | Alin                                                    |          | 1        | 2/9/2011 |          |                  |       |
|   |               |           |                                 |         |           |                      | 6         | Elena                                                   |          | 11,      | /24/2011 |          |                  |       |
|   |               |           |                                 |         |           |                      | 7         | Bogdan                                                  | 1        | 6        | /23/2012 |          |                  |       |
|   |               |           |                                 |         |           |                      | 8         | Ionut                                                   |          | 8        | /21/2012 |          |                  |       |
|   |               |           |                                 |         | *         | (Ne                  | w)        |                                                         |          |          |          |          |                  |       |
|   |               |           |                                 |         |           |                      |           |                                                         |          |          |          |          |                  |       |

◊ Pentru a stabili corespondenta dintre cele 2 tabele, in tabelul "copii" se insereaza o noua coloana (field) ce va contine numarul de identificare al parintelui ID\_PARINTE.

| Ca                         | <b>J</b> 9 -     | (21 → ) ∓ |                       |         |                            |      |          | Table | Too | ls S   | OCIETAT | TEA COME       | RCIALA 1         |
|----------------------------|------------------|-----------|-----------------------|---------|----------------------------|------|----------|-------|-----|--------|---------|----------------|------------------|
| 9                          | Home             | Create    | Extern                | nal Da  | ata Databa                 | ase  | Tools    | Data  | she | et     |         |                |                  |
| View Paste Sformat Painter |                  |           |                       |         | Calibri • 11 B I U A • 🛆 • |      |          |       |     |        |         | ₽ ► <b>Т</b> ~ | Refresh<br>All ▼ |
|                            |                  |           |                       |         |                            | I    | ont      |       |     |        | R       | ich Text       |                  |
|                            | Datasnet         | le View   | n conteni             | t in ti | he database ha             | s be | en disab | led   | 0   | ptions |         |                |                  |
|                            | Pivotiau         | ie view   | <ul><li>▼ «</li></ul> |         | ANGAJATI                   |      | COPII A  | NGAJA | TIL | OR     |         |                |                  |
| -                          |                  |           | *                     |         | ID COPIL                   | শ    | PREN     | UME   | -1  | DATA N | IESTE 👻 | Add New        | Field            |
|                            | PivotCha         | rt View   |                       |         |                            | 1    | Andrei   |       |     | 7      | /5/2011 |                |                  |
| N P                        |                  |           | *                     |         |                            | 2    | loana    |       |     | 2      | /3/2012 |                |                  |
|                            | <u>D</u> esign V | iew       | ble                   |         |                            | 3    | Gabrie   |       |     | 4/     | 20/2012 |                |                  |
|                            |                  |           |                       |         |                            | 4    | Paul     |       |     | 11/    | 15/2011 |                |                  |
|                            |                  |           |                       |         |                            | 5    | Alin     |       |     | 12     | /9/2011 |                |                  |
|                            |                  |           |                       |         |                            | 6    | Elena    |       |     | 11/    | 24/2011 |                |                  |
|                            |                  |           |                       |         |                            | 7    | Bogdar   | ı     |     | 6/     | 23/2012 |                |                  |
|                            | 1                |           |                       |         |                            | 8    | Ionut    |       |     | 8/     | 21/2012 |                |                  |
|                            |                  |           |                       | *       | (Ne                        | w)   |          |       |     |        |         |                |                  |
|                            |                  |           |                       |         |                            |      |          |       |     |        |         |                |                  |

|         |                                               |                                |          |          |                       |                      |                         |        |                                       |        |                                                                                                    | - |
|---------|-----------------------------------------------|--------------------------------|----------|----------|-----------------------|----------------------|-------------------------|--------|---------------------------------------|--------|----------------------------------------------------------------------------------------------------|---|
|         | 🚽 il) -                                       | (°" - ) ∓                      |          |          |                       | Table                | Fools                   | SOCIET | ATEA COME                             | RCIALA | 1 : Database (Ac                                                                                                    | C |
|         | Home                                          | Create                         | Extern   | nal D    | ata Database          | Tools Data           | sheet                   |        |                                       |        |                                                                                                    |   |
| View    | Paste                                         | ∦ Cut<br>⊑a Copy<br>औ Format F | Painter  | Cal<br>B | ibri<br>I <u>U</u> A· | * 11 *<br><u>*</u> * |                         |        | i i i i i i i i i i i i i i i i i i i | Refree | in New Σ<br>in New Σ<br>in New Σ<br>New Σ<br>New N | 2 |
| Views   | (                                             | Clipboard                      | G        |          |                       | Font                 |                         | G      | Rich Text                             |        | Records                                                                                                    |   |
| 🥥 Sec   | urity Warr                                    | ning Certair                   | n conten | t in t   | he database has b     | een disabled         | Option                  | ns     |                                       |        |                                                                                                    |   |
| All Tab | All Tables 📀 « 🗐 ANGAJATI 🖽 COPII ANGAJATILOR |                                |          |          |                       |                      |                         |        |                                       |        |                                                                                                    |   |
| ANGA    | IATI                                          |                                | *        |          | ID COPIL 👻            | ID PARINTE           | <ul> <li>PRE</li> </ul> | ENUME  | <ul> <li>DATA NE</li> </ul>           | STE 🔹  | Add New Field                                                                                                    |   |
| A       | NGAJATI :                                     | Table                          |          |          | 1                     |                      | And                     | rei    | 7/                                    | 5/2011 |                                                                                                    |   |
| COPII   | ANGAJAT                                       | ILOR                           | \$       |          | 2                     |                      | Ioan                    | a      | 2/                                    | 3/2012 |                                                                                                    |   |
| Ш с     | OPII ANGA                                     | UATILOR : Tab                  | ole      |          | 3                     |                      | Gab                     | riel   | 4/2                                   | 0/2012 |                                                                                                    |   |
|         |                                               |                                |          |          | 4                     |                      | Paul                    |        | 11/1                                  | 5/2011 |                                                                                                    |   |
|         |                                               |                                |          |          | 5                     |                      | Alin                    |        | 12/                                   | 9/2011 |                                                                                                    |   |
|         |                                               |                                |          |          | 6                     |                      | Elen                    | a      | 11/2                                  | 4/2011 |                                                                                                    |   |
|         |                                               |                                |          |          | 7                     |                      | Bogo                    | dan    | 6/2                                   | 3/2012 |                                                                                                    |   |
|         |                                               |                                |          |          | 8                     |                      | Ionu                    | ıt     | 8/2                                   | 1/2012 |                                                                                                    |   |
|         |                                               |                                |          | *        | (New)                 |                      |                         |        |                                       |        |                                                                                                    |   |
|         |                                               |                                |          |          |                       |                      |                         |        |                                       |        |                                                                                                    |   |

|                                    |                    |                   |                                |                   | Table            | Tools SOC                | IETATEA COM       |
|------------------------------------|--------------------|-------------------|--------------------------------|-------------------|------------------|--------------------------|-------------------|
| Home Create                        | Exter              | nal Data          | Databa                         | se Tools          | Des              | ign                      |                   |
| View<br>View<br>Key                | t Validat<br>Rules | ion               | rt Rows<br>te Rows<br>cup Colu | mn Sh             | erty Inc         | -<br>Jexes               |                   |
| Views                              | Tool               | s                 |                                | S                 | de               |                          |                   |
| 🥥 Security Warning Certai          | n conter           | nt in the data    | ibase ha                       | s been disa       | bled             | Options                  |                   |
| All Tables                         |                    | ANG/              |                                | СОРП              | ANGAJ            | TILOR                    |                   |
| ANGAJATI                           | \$                 |                   | Fie                            | ld Name           |                  | Da                       | ata Type          |
| ANGAJATI : Table                   |                    | P ID CO           | PIL                            |                   |                  | AutoNu                   | mber              |
| COPII ANGAJATILOR                  | *                  | PREN              |                                | Primary K         | ev               | Text                     |                   |
| COPII ANGAJATILOR : Ta             | ble                | DATA              | NE                             | c.t               |                  | Date/Tir                 | ne                |
|                                    |                    |                   | ň                              | Cu <u>t</u>       |                  |                          |                   |
|                                    |                    |                   | 43                             | <u>С</u> ору      |                  |                          |                   |
|                                    |                    |                   | - 6                            | <u>P</u> aste     |                  |                          |                   |
|                                    |                    |                   | 3-0                            | <u>I</u> nsert Ro | ws               |                          |                   |
|                                    |                    |                   |                                | <u>D</u> elete R  | ows              |                          |                   |
|                                    |                    |                   |                                | <u>B</u> uild     |                  |                          |                   |
|                                    |                    |                   | · 🔗                            | Properties        |                  |                          |                   |
|                                    |                    |                   |                                | 7.00              |                  |                          |                   |
|                                    |                    |                   |                                |                   |                  |                          |                   |
|                                    |                    |                   |                                | T 1 60            |                  |                          | 1 - Databasa (As  |
|                                    |                    |                   | Table                          | 10015 50          | JUETATE          | A COIVIERCIALA           | 1 ; Database (Act |
| Home Create Extern                 | al Data            | Database Tool     | ls Dat                         | asheet            |                  |                          | 10                |
| Run Macro                          |                    |                   | Property                       | Sheet             | 👌 Data           | base Documenter          |                   |
| Visual                             | Macro              | Relationships     | Object D                       | ependencies       | 🔁 Anal           | yze Performance          | SOL Access        |
| Basic Convert Macros to Visual Ba  | asic               | V                 | Message                        | Bar               | 🖶 Anal           | yze Table                | Server Databas    |
| Macro                              |                    | Sh                | now/Hide                       | F                 |                  | Analyze                  | Move Data         |
| 🥃 Security Warning Certain content | in the da          | Relationships     |                                |                   |                  |                          |                   |
|                                    |                    | Define how th     | e data in ta                   | ibles is          |                  |                          |                   |
| All Tables 🔍 «                     |                    | fields in differe | ent tables t                   | hat               |                  |                          | Add Mary Field    |
|                                    |                    | should match.     |                                | Androi            | IVIE - L         | JATA NESTE ▼<br>7/5/2011 | Add New Field     |
|                                    |                    | 2                 |                                | Ioana             |                  | 2/3/2011                 |                   |
|                                    | 3                  |                   | Gabriel                        |                   | 4/20/2012        |                          |                   |
| COPILANGAGATILON : TABLE           |                    | 4                 |                                | Paul              |                  | 11/15/2011               |                   |
|                                    |                    |                   |                                | Alin              |                  | 12/9/2011                |                   |
|                                    |                    | 6 Elena           |                                |                   | ilena 11/24/2011 |                          |                   |
|                                    |                    |                   |                                | 7 Bogdan          |                  |                          |                   |
|                                    | 8 Io               |                   |                                |                   | 8/21/2012        |                          |                   |
|                                    | (New)              |                   |                                |                   |                  |                          |                   |

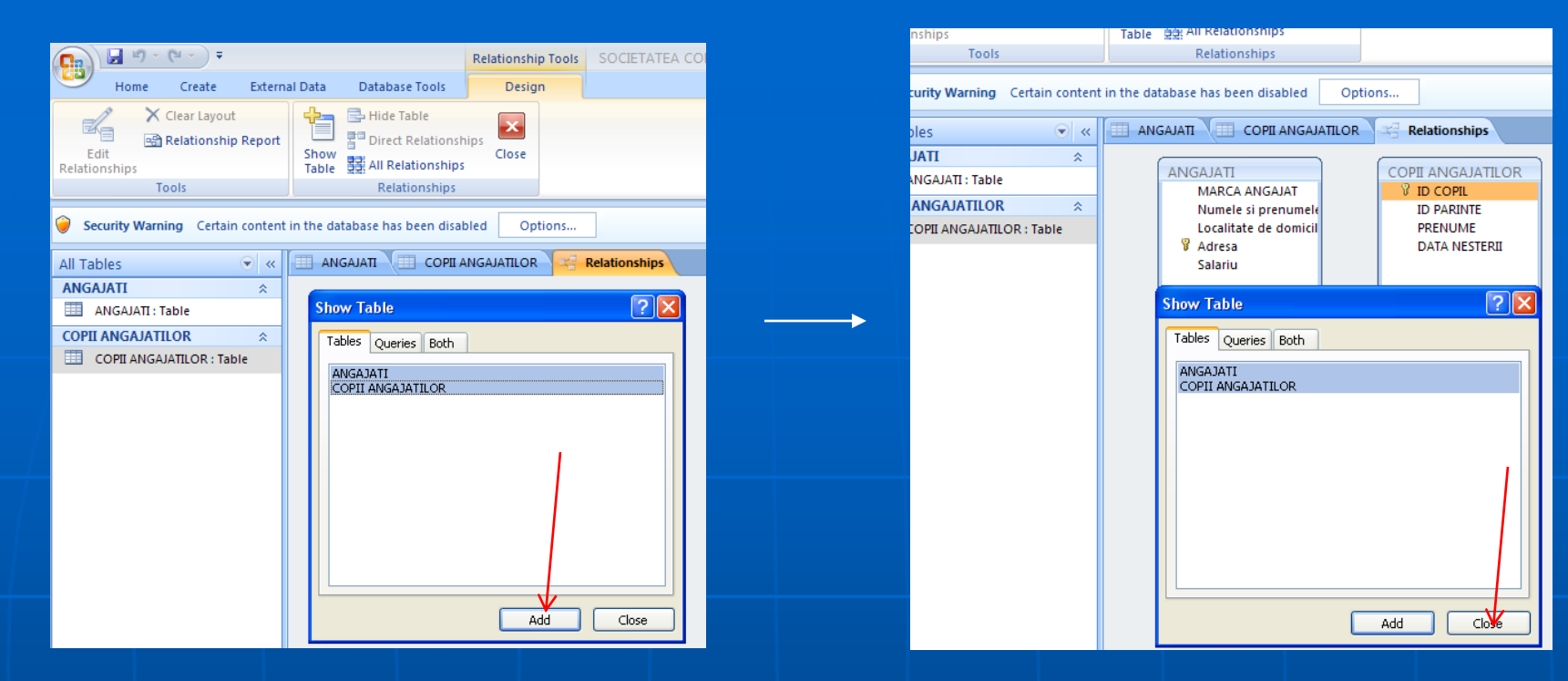

#### (*Drag&Drop*) coloana *MARCA ANGAJAT* din *ANGAJATI* peste coloana *ID\_Parinte* din *COPII*

| ▼ «       |                                                                                                    | Relationships                                                             | <ul> <li>«</li> </ul>                |                                                                                                    | Relationships                                                          |
|-----------|----------------------------------------------------------------------------------------------------|---------------------------------------------------------------------------|--------------------------------------|----------------------------------------------------------------------------------------------------|------------------------------------------------------------------------|
| R : Table | ANGAJATI<br>MARCA ANGAJAT<br>Numele si prenumele<br>Localitate de domicil<br>V Adresa<br>Salariu                                        | COPII ANGAJATILOR<br>VID COPIL<br>VID PARINTE<br>PRENUME<br>DATA NESTERII | Table<br>TILOR &<br>AJATILOR : Table | ANGAJATI<br>MARCA ANGAJAT<br>Numele si prenumele<br>Localitate de domicil<br>& Adresa<br>Salariu                                        | COPII ANGAJATILO<br>ID COPIL<br>ID PARINTE<br>PRENUME<br>DATA NESTERII |
|           | Edit Relationships<br>Table/Query: Related Table/Query:<br>ANGAJATI COPII ANGAJATI<br>MARCA ANGAJ ID PARINTE                            | ery:<br>LOR V<br>Create<br>Cancel                                         |                                      | Edit Relationships<br>Table/Query: Related Table/Que<br>ANGAJATI COPII ANGAJATIL<br>MARCA ANGAJ ID PARINTE                              | ry:<br>.OR V<br>Create<br>Cancel<br>Join Type.                         |
|           | Enforce Referential Integrity     Cascade Update Related Fields     Cascade Delete Related Records     Relationship Type: Indeterminate | Create New                                                                |                                      | Enforce Referential Integrity     Cascade Update Related Fields     Cascade Delete Related Records     Relationship Type: Indeterminate | Create Vev                                                             |

#### ◊ Inainte de operatiunea CREATE se inchid tabelele; in caz contrar, apare mesajul de mai jos:

| Certain content    | in the database has been disabled Options                                                                                                    |
|--------------------|----------------------------------------------------------------------------------------------------|
|                    | ANGAJATI I COPII ANGAJATILOR Relationships                                                                                                    |
| ☆<br>☆<br>)R:Table | ANGAJATI<br>MARCA ANGAJAT<br>Numele si prenumele<br>Localitate de domicil<br>V Adresa<br>Salariu<br>COPII ANGAJATILOR<br>V ID COPIL<br>ID PARINTE<br>PRENUME<br>DATA NESTERII        |
|                    | Edit Relations hips     Table/Query:   Related Table/Query:   ANGAJATI     COPII ANGAJATILOR     Create   Cancel     Join Type     Create New                                        |
|                    | Casca<br>Casca<br>Relationsh Microsoft Office Access The database engine could not lock table 'COPII ANGAJATILOR' because it is already in use by another person or process. OK Help |

#### ♦ ATENTIE!!!

| ~<           |                  | Relationships       |             | COPII ANGAJATILOR |                  |   |
|--------------|------------------|---------------------|-------------|-------------------|------------------|---|
| ~            |                  | Field Nam           | e           | Data Type         |                  | D |
|              |                  | MARCA ANGAJAT       |             | Number            |                  |   |
|              |                  | Numele și prenume   | le          | Text              |                  |   |
| ^            |                  | Localitate de domic | iliu        | Text              |                  |   |
|              | R                | Adrosa              | ina         | Text              |                  |   |
|              | Ľ                | Adresa              |             | Neverban          |                  |   |
|              |                  | Salariu             |             | Number            |                  |   |
|              |                  |                     |             |                   |                  |   |
|              |                  |                     |             |                   |                  |   |
|              |                  |                     |             |                   |                  |   |
|              |                  |                     |             |                   |                  |   |
|              |                  |                     |             |                   |                  |   |
|              |                  |                     |             |                   |                  |   |
|              |                  |                     |             |                   |                  |   |
|              |                  |                     |             |                   |                  |   |
|              |                  |                     |             |                   |                  |   |
|              | <u> </u>         |                     |             |                   |                  |   |
|              | <u> </u>         |                     |             |                   |                  |   |
|              |                  |                     |             |                   |                  |   |
|              |                  |                     |             |                   |                  |   |
|              |                  |                     |             |                   |                  |   |
|              |                  |                     |             |                   |                  |   |
| $\mathbf{N}$ |                  |                     |             |                   |                  |   |
|              |                  |                     |             |                   |                  |   |
|              |                  |                     |             |                   |                  |   |
|              | $\left[ \right]$ |                     |             |                   |                  |   |
|              |                  |                     |             |                   |                  |   |
|              |                  | $\mathbf{X}$        |             |                   |                  |   |
|              |                  |                     |             |                   | Field Properties |   |
|              |                  |                     |             |                   |                  | _ |
|              | G                | Seneral Lookup      |             |                   |                  |   |
|              | F                | ield Size           | Long Intege | r                 |                  |   |
|              |                  | Perimal Places      | Auto        |                   |                  |   |
|              | I                | nput Mask           | Auto        |                   |                  |   |
|              | C                | Caption             |             |                   |                  |   |
|              |                  | Default Value       |             |                   |                  |   |
|              |                  | /alidation Rule     |             |                   |                  |   |
|              | N                |                     |             |                   |                  |   |
|              | F                |                     |             |                   |                  |   |
|              |                  | mart Tags           | <b>```</b>  |                   |                  |   |
|              | T                | ext Alian           |             |                   |                  |   |
|              |                  |                     |             |                   |                  |   |

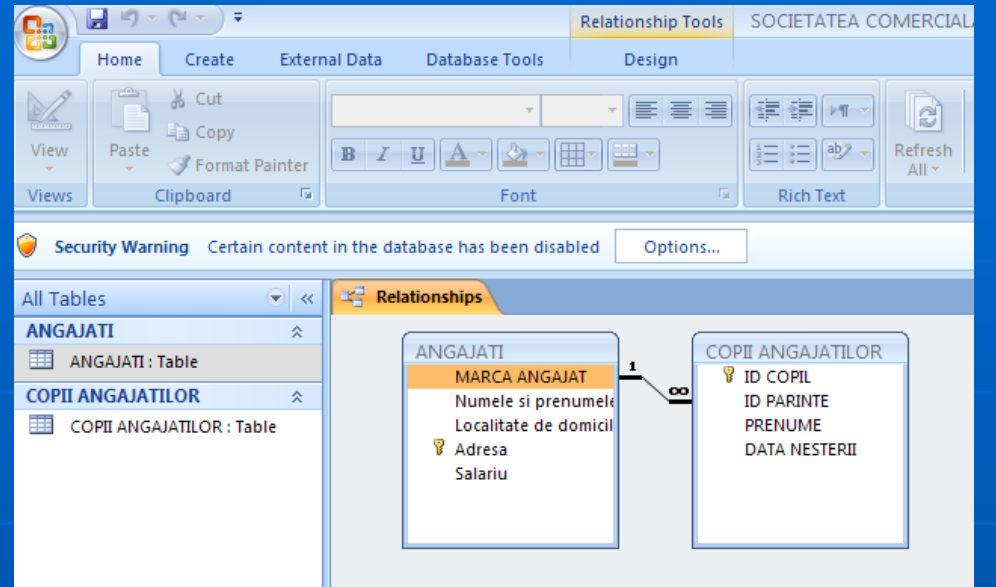

#### Se deschide tabelul COPII si se completeaza ID PARINTE

 ATENTIE!!! Sa nu ramana prompterul pe ultima coloana

 Trebuie sa fie in aceasta pozitie

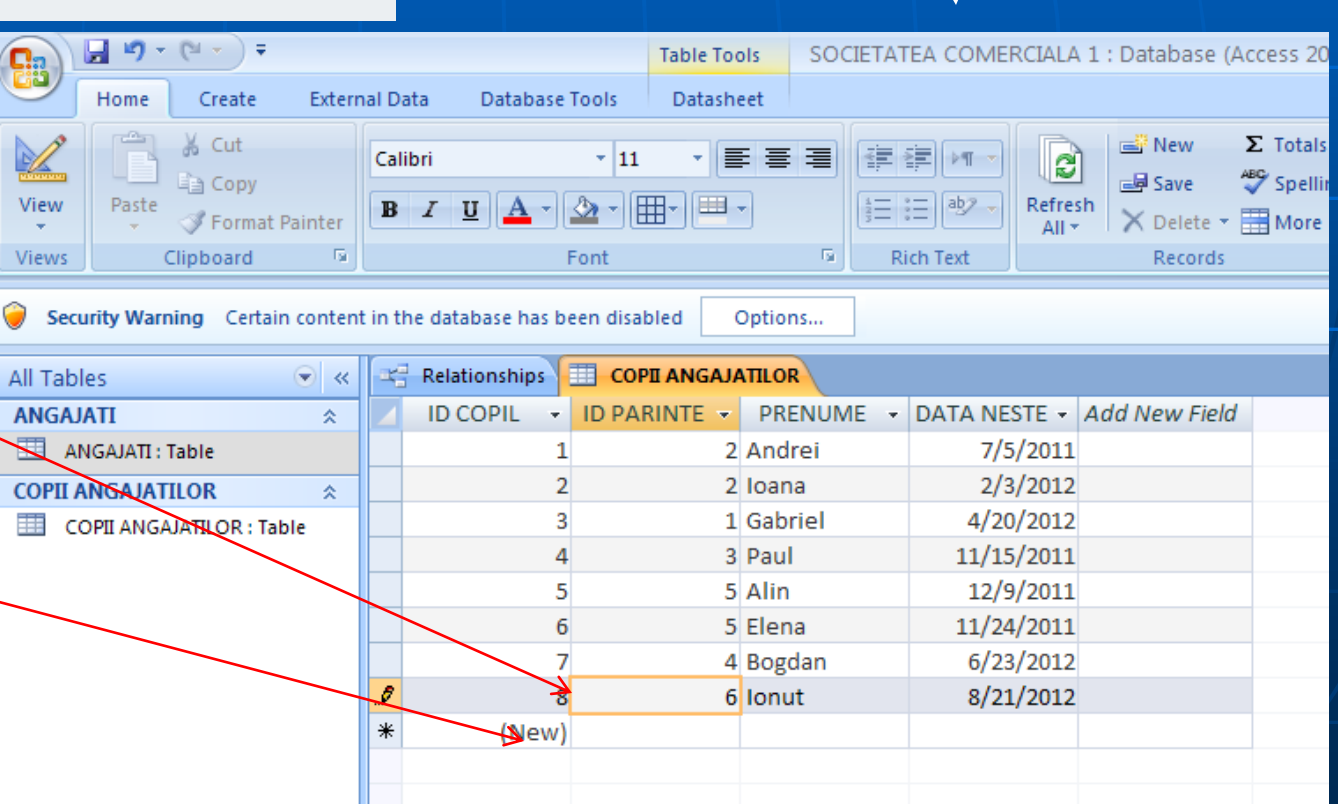

| 📭 🖬 🖉 × (°° × ) 🕫                      |           |                    |                      | Table Tools      | SOCIETATEA CO   | MERCIALA 1 :     | Database (Acce                         | ess 2007) - Micr                                                               | osoft Access  |
|----------------------------------------|-----------|--------------------|----------------------|------------------|-----------------|------------------|----------------------------------------|--------------------------------------------------------------------------------|---------------|
| Home Create External Da                | ata       | Databa             | se Tools             | Datasheet        |                 |                  |                                        |                                                                                |               |
| Views Clipboard                        | ibri<br>1 | <u>u</u>           | • 1<br>• 💁 •<br>Font |                  |                 | Refresh<br>All * | New Σ<br>Save ♥<br>Delete ▼<br>Becords | Totals $A \downarrow$ Spelling $Z \downarrow$ More $\checkmark$ $A \downarrow$ | Filter        |
|                                        |           |                    |                      |                  |                 |                  |                                        |                                                                                |               |
| Security Warning Certain content in th | he        | database ha        | s been di            | sabled Options   | 5               |                  |                                        |                                                                                |               |
| All Tables 💿 « 🖙                       | R         | elationships       | (III c               | OPII ANGAJATILOR |                 |                  |                                        |                                                                                |               |
| ANGAJATI 🏦 🕹                           |           | MARCA AI           | NG 🕂 N               | umele si prent 👻 | Localitate de d | lomiciliu 👻      | Adresa 🔹                               | Salariu 👻                                                                      | Add New Field |
| ANGAJATI : Table                       | 曱         |                    | 1 A                  | stafei Ionel     | Satu Mare       | S                | trada Primave                          | 2,000.00                                                                       |               |
| COPII ANGAJATILOR                      | L         | ID CC              | )PIL 🝷               | PRENUME -        | DATA NESTE 👻    | Add New Fiel     | d                                      |                                                                                |               |
| COPII ANGAJATILOR : Table              |           |                    | 3                    | 3 Gabriel        | 4/20/2012       |                  |                                        |                                                                                |               |
|                                        |           | *                  | (New                 | )                |                 |                  |                                        |                                                                                |               |
|                                        | 무,        |                    | 2 Be                 | erindean Ioan    | Carei           | S                | trada Libertat                         | 1,500.00                                                                       |               |
|                                        | L         |                    | )PIL 🝷               | PRENUME -        | DATA NESTE 👻    | Add New Fiel     | d                                      |                                                                                |               |
|                                        |           |                    | 1                    | L Andrei         | 7/5/2011        |                  |                                        |                                                                                |               |
|                                        |           |                    | 2                    | 2 Ioana          | 2/3/2012        |                  | _                                      |                                                                                |               |
|                                        |           | *                  | (New                 | )                |                 |                  |                                        |                                                                                |               |
|                                        | P         |                    | 3 Cá                 | aprar Calin      | Baia Mare       | S                | trada Lupsa nr                         | 1,800.00                                                                       |               |
|                                        | Ч         |                    | )PIL 🝷               | PRENUME -        | DATA NESTE 👻    | Add New Fiel     | d                                      |                                                                                |               |
|                                        |           |                    | 4                    | 1 Paul           | 11/15/2011      |                  |                                        |                                                                                |               |
|                                        |           | *                  | (New                 | )                |                 |                  |                                        |                                                                                |               |
|                                        | +         | 4 Danciu Alexandru |                      | Satu Mare        | S               | trada Aradulu    | 800.00                                 |                                                                                |               |
|                                        | +         | 5 Fekete Aurel     |                      | Petea            | S               | trada Principa   | 900.00                                 |                                                                                |               |
|                                        | +         | 6 Sopterean Ioan   |                      | Acas S           |                 | trada Muncii r   | 1,300.00                               |                                                                                |               |
| *                                      |           |                    |                      |                  |                 |                  |                                        |                                                                                |               |
|                                        |           |                    |                      |                  |                 |                  |                                        |                                                                                |               |
|                                        |           |                    |                      |                  |                 |                  |                                        |                                                                                |               |

#### Pasul 8 Crearea unei interogari

#### Interogarea :

-una dintre cele mai puternice operatii in Access

-se pot interoga ambele tabele in acelasi timp si e poate afla care este fiecare angajat, si care este copilul fiecarui angajat.

| - 19 - 19 - F                                                                                                    | Relationship Too                                                    | SOCIETATEA COMERCIALA 1 : Database (Access 2007) - Microsoft Access                                                      |                            |  |  |  |  |
|----------------------------------------------------------------------------------------------------|---------------------------------------------------------------------|----------------------------------------------------------------------------------------------------|----------------------------|--|--|--|--|
| Home Create Externa                                                                                                    | I Data Database Tools Design                                        |                                                                                                    |                            |  |  |  |  |
| Table Table SharePoint Table<br>Templates + Lists + Design                                                                                                    | Form Split Multiple Form Items                                      | Form Report Report Report Vizard Design                                                                                  | y Query<br>Query<br>Design |  |  |  |  |
| Tables                                                                                                    | Forms                                                               | Reports                                                                                                    | Other                      |  |  |  |  |
| Security Warning       Certain content in the database has been disabled       Options       New Object: Query         All Tables <ul> <li>Relationships</li> <li>Create a new, blank query in Design view.</li> </ul> |                                                                     |                                                                                                    |                            |  |  |  |  |
| ANGAJATI  ANGAJATI: Table                                                                                                    | ANGAJATI<br>MARCA ANGAJAT                                           | The Show Table dialog box is<br>displayed, from which you can<br>choose tables or queries to add to<br>the query design. |                            |  |  |  |  |
| COPII ANGAJATILOR : Table                                                                                                    | Numele si prenumele<br>Localitate de domicil<br>V Adresa<br>Salariu | ID PARINTE<br>PRENUME<br>DATA NESTERII                                                                                   |                            |  |  |  |  |
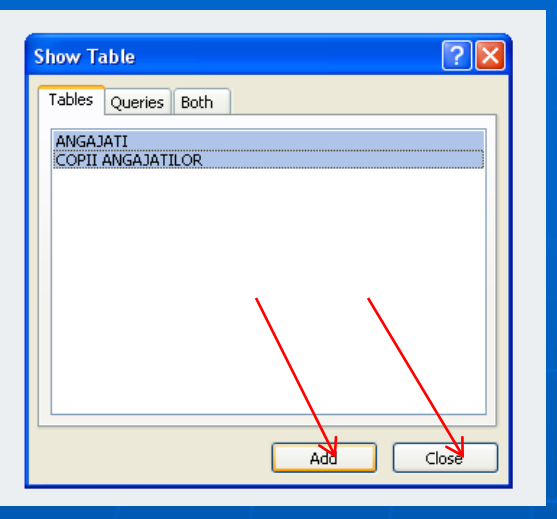

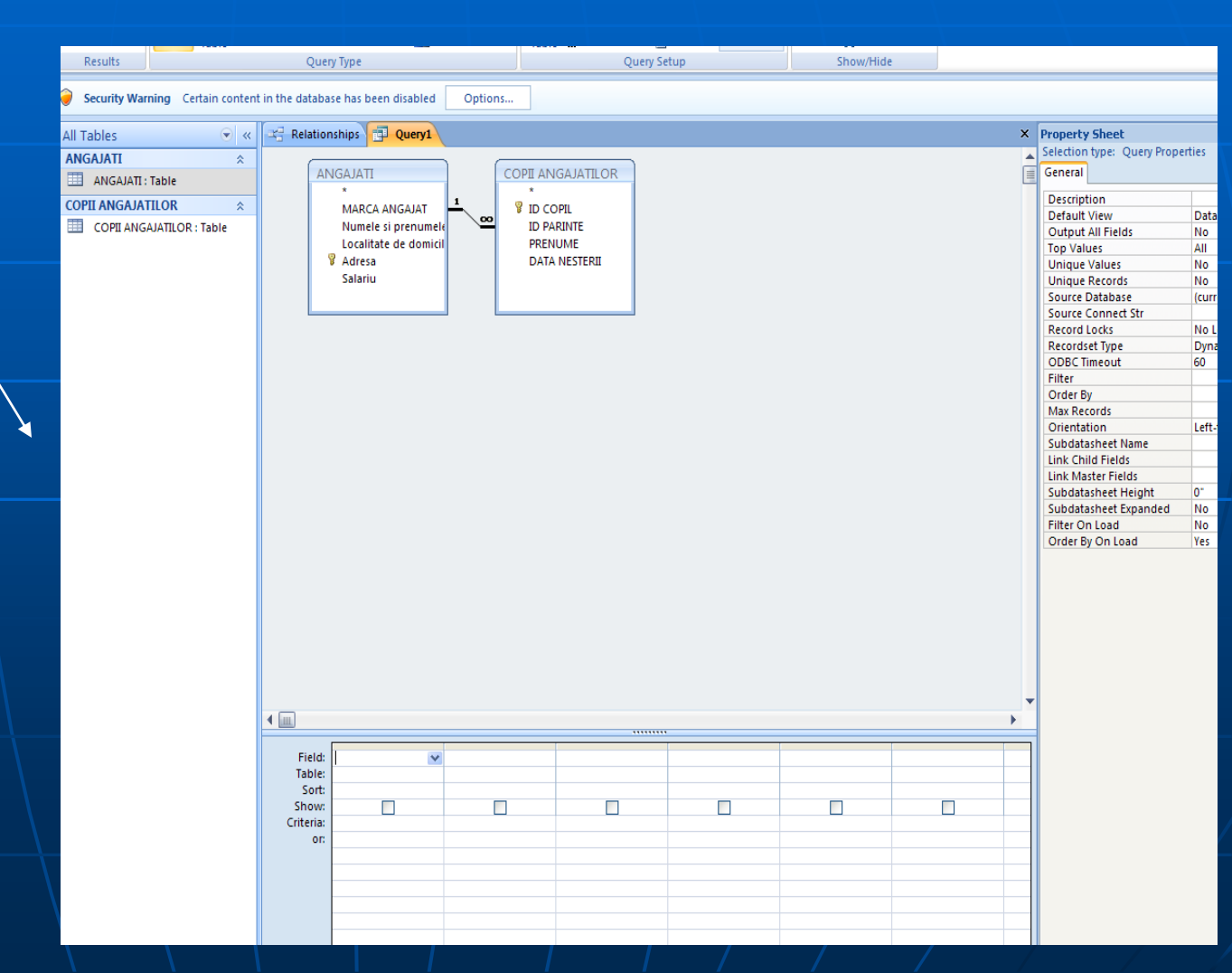

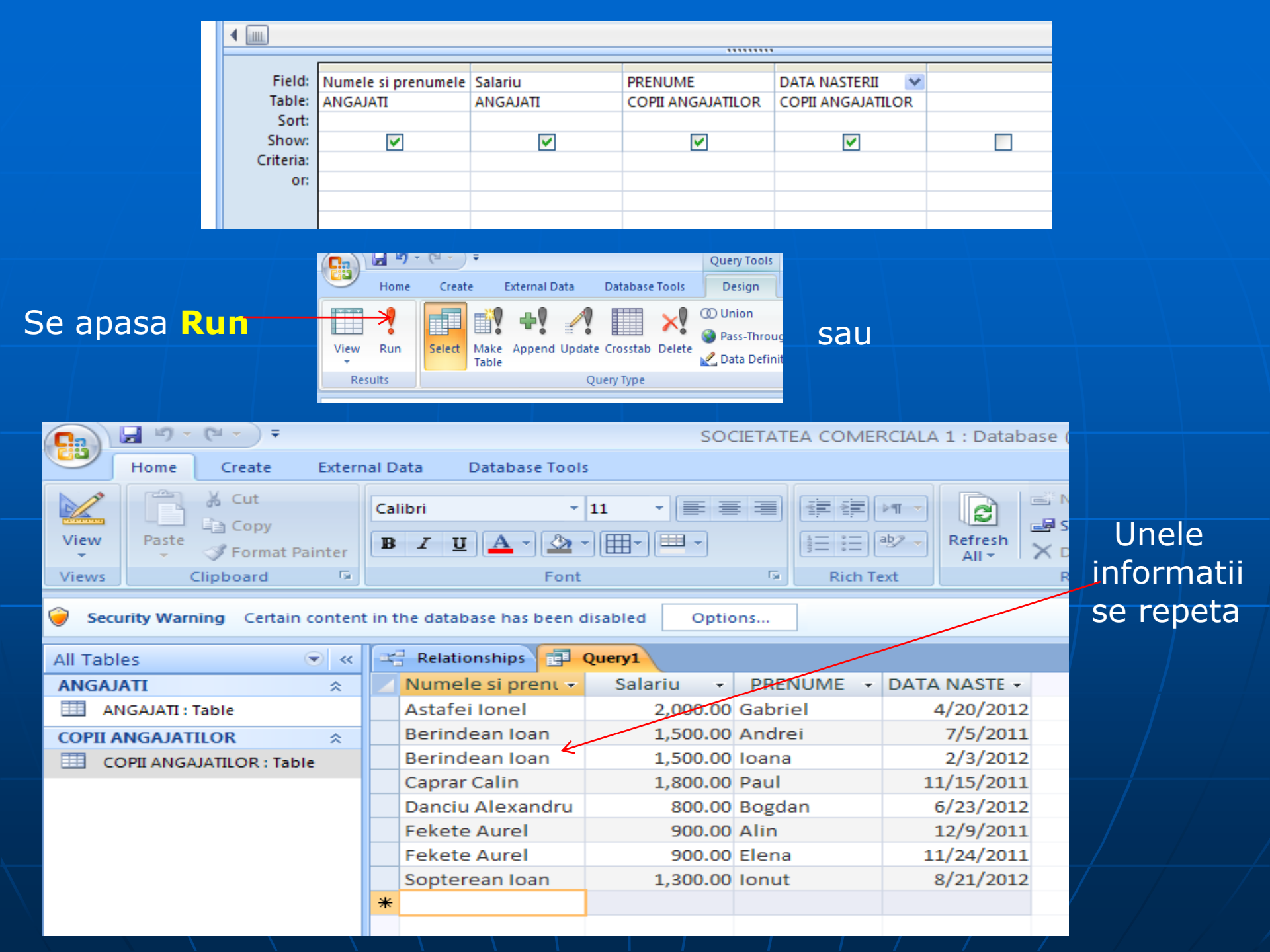

|      | 🚽 (°I 🗸            | ₩) + ) <del>+</del>          |           |                              |                         | S           | 00  | CIETATEA COMER | RCIALA 1 : Databas |  |  |  |
|------|--------------------|------------------------------|-----------|------------------------------|-------------------------|-------------|-----|----------------|--------------------|--|--|--|
| رس   | Home               | Create                       | Extern    | External Data Database Tools |                         |             |     |                |                    |  |  |  |
| View | Paste              | ∦ Cut<br>≧⊇ Copy<br>∛ Format | Painter   | Cal<br>B                     | ibri •<br>I <u>U</u> A• | abz         |     |                |                    |  |  |  |
|      | Datashee           | t View                       | G.        |                              | Font                    |             |     | Rich Te        | ext                |  |  |  |
|      | Datas <u>n</u> ee  | C VICW                       | n content | in t                         | he database has been o  | lisabled Op | tio | ons            |                    |  |  |  |
| ],   | Piv <u>o</u> tTabl | e View                       | • «       |                              | Relationships           | Query1      |     |                |                    |  |  |  |
| -    | <b>1</b>           |                              |           |                              | Numele si prent 👻       | Salariu     | Ŧ   | PRENUME -      | DATA NASTE 🗸       |  |  |  |
|      | Pi <u>v</u> otCha  | rt View                      |           |                              | Astafei Ionel           | 2,000.0     | 00  | Gabriel        | 4/20/2012          |  |  |  |
|      |                    |                              | *         |                              | Berindean Ioan          | 1,500.0     | 00  | Andrei         | 7/5/2011           |  |  |  |
| SQL  | SQL View           |                              | ble       |                              | Berindean Ioan          | 1,500.0     | 00  | Ioana          | 2/3/2012           |  |  |  |
| N 0  |                    |                              |           |                              | Caprar Calin            | 1,800.0     | 00  | Paul           | 11/15/2011         |  |  |  |
|      | Design View        |                              |           |                              | Danciu Alexandru        | 800.0       | 00  | Bogdan         | 6/23/2012          |  |  |  |
|      | VERMENTED TO       |                              |           |                              | Fekete Aurel            | 900.0       | 00  | Alin           | 12/9/2011          |  |  |  |
|      |                    |                              |           |                              | Fekete Aurel            | 900.0       | 00  | Elena          | 11/24/2011         |  |  |  |
|      |                    |                              |           |                              | Sopterean Ioan          | 1,300.0     | 00  | Ionut          | 8/21/2012          |  |  |  |
|      |                    |                              |           | *                            |                         |             |     |                |                    |  |  |  |

## Filtrarea tabelelor din Access stabilind niste conditii logice.

| ∢         |                     |          |                   |                   |   |
|-----------|---------------------|----------|-------------------|-------------------|---|
|           |                     |          |                   |                   | _ |
| Field:    | Numele si prenumele | Salariu  | PRENUME           | DATA NASTERII     |   |
| Table:    | ANGAJATI            | ANGAJATI | COPII ANGAJATILOR | COPII ANGAJATILOR |   |
| Sort:     |                     |          |                   |                   |   |
| Show:     | ✓                   | ✓        | ✓                 | ✓                 |   |
| Criteria: |                     | >=1000   |                   |                   |   |
| or:       |                     |          |                   |                   |   |
|           |                     |          |                   |                   | _ |

| Views Clipboard 😕               | Font                         |                                        | Rich Te   | ext          | Reco |  |  |  |  |  |  |
|---------------------------------|------------------------------|----------------------------------------|-----------|--------------|------|--|--|--|--|--|--|
| Security Warning Certain conten | t in the database has been o | the database has been disabled Options |           |              |      |  |  |  |  |  |  |
| All Tables 💿 «                  | Relationships                | 😤 Relationships 🔁 Query1               |           |              |      |  |  |  |  |  |  |
| ANGAJATI 🌣                      | 🗾 Numele si prent 🔻          | Salariu 👻                              | PRENUME - | DATA NASTE 🗸 |      |  |  |  |  |  |  |
| ANGAJATI : Table                | Astafei Ionel                | 2,000.00                               | Gabriel   | 4/20/2012    |      |  |  |  |  |  |  |
| COPII ANGAJATILOR               | Berindean Ioan               | 1,500.00                               | Andrei    | 7/5/2011     |      |  |  |  |  |  |  |
| COPII ANGAJATILOR : Table       | Berindean Ioan               | 1,500.00                               | Ioana     | 2/3/2012     |      |  |  |  |  |  |  |
|                                 | Caprar Calin                 | 1,800.00                               | Paul      | 11/15/2011   |      |  |  |  |  |  |  |
|                                 | Sopterean Ioan               | 1,300.00                               | Ionut     | 8/21/2012    |      |  |  |  |  |  |  |
|                                 | *                            |                                        |           |              |      |  |  |  |  |  |  |
|                                 |                              |                                        |           |              |      |  |  |  |  |  |  |
|                                 |                              |                                        |           |              |      |  |  |  |  |  |  |

#### Se salveaza:

| Save As                                  | ? 🗙    |
|------------------------------------------|--------|
| Query Name:                              |        |
| Angajati cu salariu mai mare de 1000 lei |        |
| ОК                                       | Cancel |

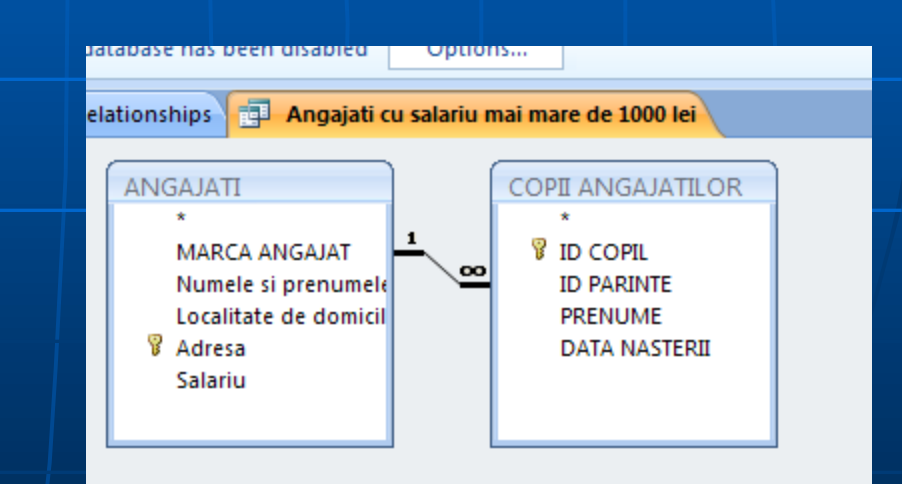

Oricand interogarea poate fi modificata facand click dreapta pe ea si alegand **Design View**.

## Pasul 9 Crearea unui raport

- Scopul unui raport: sa prezinte datele intr-un mod care sa permita interpretarea cat mai facila

Un raport reprezinta o situatie extrasa dintr-o baza de date
 (o interogare) la care conteaza foarte mult:

 partea estetica (culori, tabele, border-uri, antet, subsol, conditional formatting, etc)
 modalitatea logica de afisare a datelor (grupari, sortari, etc)

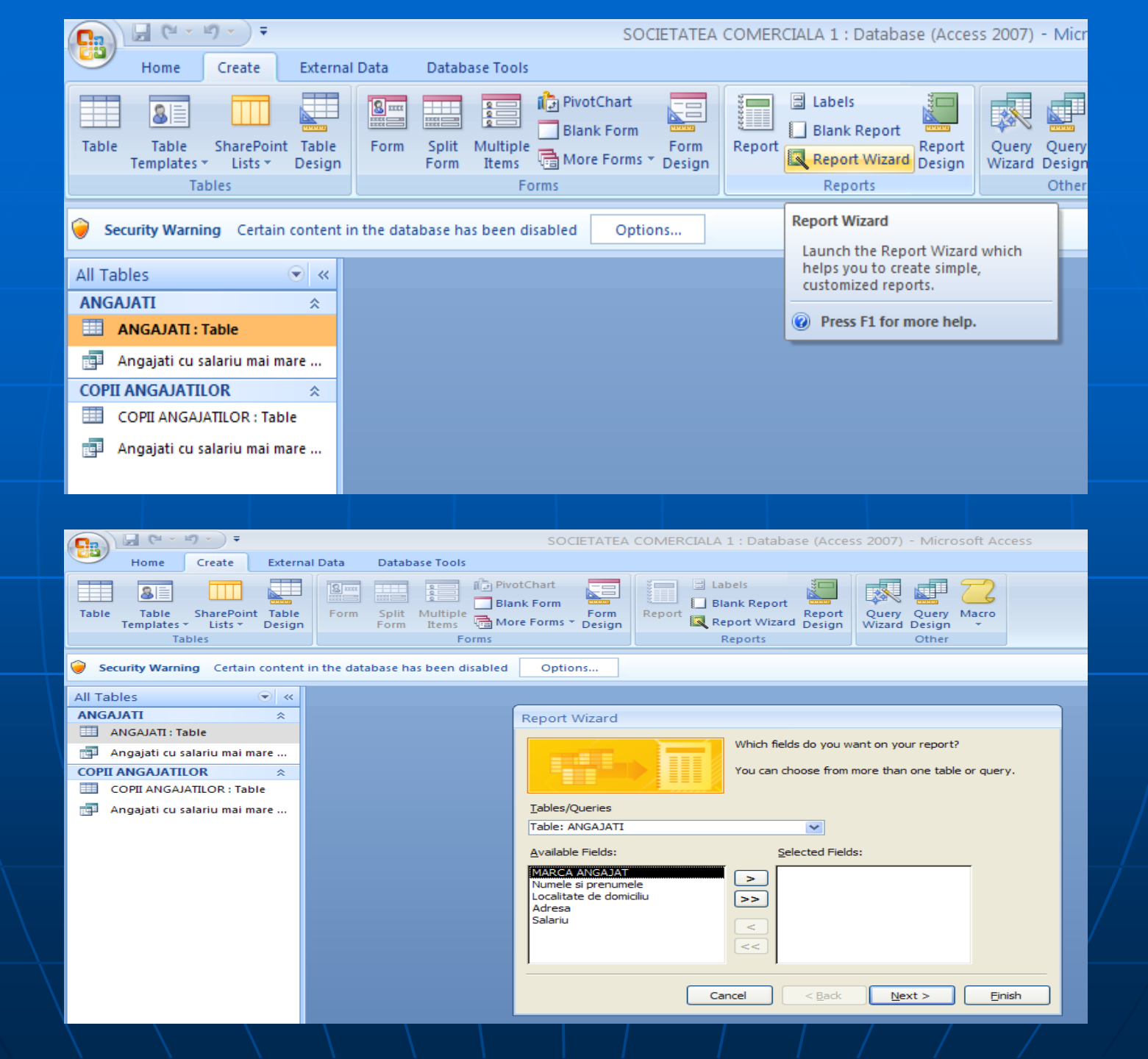

## - Se selecteaza prin dublu click campurile dorite

| <b>C</b> ) | B (° - 1              | ໆ - ) ∓               |                 |            |               |                   |                      | SOC                              | IETATEA            | COMER    | CIALA 1 : | Databas                         | e (Acces         | s 2007)         | - Micro                  | osoft Ac | cess |
|------------|-----------------------|-----------------------|-----------------|------------|---------------|-------------------|----------------------|----------------------------------|--------------------|----------|-----------|---------------------------------|------------------|-----------------|--------------------------|----------|------|
| <u> </u>   | Home                  | Create                | Externa         | I Data     | Databa        | se Tools          |                      |                                  |                    |          |           |                                 |                  |                 |                          |          |      |
| Table      | Table<br>Templates Ta | SharePoint<br>Lists * | Table<br>Design | Form       | Split<br>Form | Multiple<br>Items | Rive<br>Bla<br>Corms | otChart<br>nk Form<br>re Forms ≁ | Form<br>Design     | Report   | E Labels  | s<br>Report<br>t Wizard<br>orts | Report<br>Design | Query<br>Wizard | Query<br>Design<br>Other | Macro    |      |
| 🥥 Se       | curity Warnii         | n <b>g</b> Certain    | content i       | n the data | abase ha      | s been d          | isabled              | Optio                            | ns                 |          |           |                                 |                  |                 |                          |          |      |
| All Tab    | oles                  |                       |                 |            |               |                   |                      |                                  |                    |          |           |                                 |                  |                 |                          |          |      |
| ANGA       | JATI                  |                       | *               |            |               |                   |                      | Report \                         | Nizard             |          |           |                                 |                  |                 |                          |          |      |
|            | ANGAJATI : Ta         | ible                  |                 |            |               |                   |                      | Do you w                         | vant to add        | any grou | uping     |                                 |                  |                 |                          |          |      |
| COPII      |                       | .OR                   | âre             |            |               |                   |                      | levels?                          |                    |          |           | Numele                          | si prenur        | nele, Adre      | sa, Sala                 | riu      |      |
|            | OPII ANGAJ            | ATILOR : Tab          | le              |            |               |                   |                      |                                  |                    |          | ,         |                                 |                  |                 |                          |          |      |
| <b>F</b> 4 | Angajati cu s         | alariu mai ma         | are             |            |               |                   |                      | Numele<br>Adresa<br>Salariu      | <u>si prenume</u>  |          | >         |                                 |                  |                 |                          |          |      |
|            |                       |                       |                 |            |               |                   |                      | Groupi                           | ng <u>O</u> ptions |          | Cancel    |                                 | < <u>B</u> ack   |                 | xt >                     | Ein      | ish  |
|            |                       |                       |                 |            |               |                   |                      |                                  |                    |          |           |                                 |                  |                 |                          |          |      |

| Can (2 ≤ 10 ≤ 10 ≤ 10 ≤ 10 ≤ 10 ≤ 10 ≤ 10 ≤ 1                        |                                               | SOCIETATEA COMERCIALA                   | 1 : Database (Acces                                    | ss 2007) - Microsoft Access                   |
|----------------------------------------------------------------------|-----------------------------------------------|-----------------------------------------|--------------------------------------------------------|-----------------------------------------------|
| Home Create External                                                 | Data Database Tools                           |                                         |                                                        |                                               |
| Table Table SharePoint Table<br>Templates + Lists + Design<br>Tables | Form Split Multiple<br>Form Items Mo<br>Forms | otChart<br>nk Form<br>re Forms * Design | abels<br>lank Report<br>eport Wizard Design<br>Reports | Query Query Macro<br>Wizard Design *<br>Other |
| Security Warning Certain content in                                  | n the database has been disabled              | Options                                 |                                                        |                                               |
| All Tables 💿 «                                                       |                                               |                                         |                                                        |                                               |
| ANGAJATI 🌣                                                           |                                               | Report Wizard                           |                                                        |                                               |
| ANGAJATI : Table                                                     |                                               | What sort order do you want for yo      | our records?                                           |                                               |
| 📑 Angajati cu salariu mai mare                                       |                                               |                                         | You can sort record                                    | ls by up to four fields, in either            |
| COPII ANGAJATILOR                                                    |                                               | -                                       | ascending or desce                                     | nding order.                                  |
| COPII ANGAJATILOR : Table                                            |                                               | E .                                     | 1 Salariu                                              | Ascending                                     |
| Angajati cu salariu mai mare                                         |                                               |                                         |                                                        |                                               |
|                                                                      |                                               |                                         | 2                                                      | Ascending                                     |
|                                                                      |                                               |                                         | 3                                                      | Ascending                                     |
|                                                                      |                                               |                                         |                                                        | Accedian 1                                    |
|                                                                      |                                               |                                         | 4                                                      |                                               |
|                                                                      |                                               |                                         |                                                        |                                               |
|                                                                      |                                               |                                         |                                                        |                                               |
|                                                                      |                                               |                                         |                                                        |                                               |
|                                                                      |                                               |                                         |                                                        |                                               |
|                                                                      |                                               | C                                       | ancel < <u>B</u> ack                                   | <u>N</u> ext > <u>Finish</u>                  |
|                                                                      |                                               |                                         |                                                        |                                               |

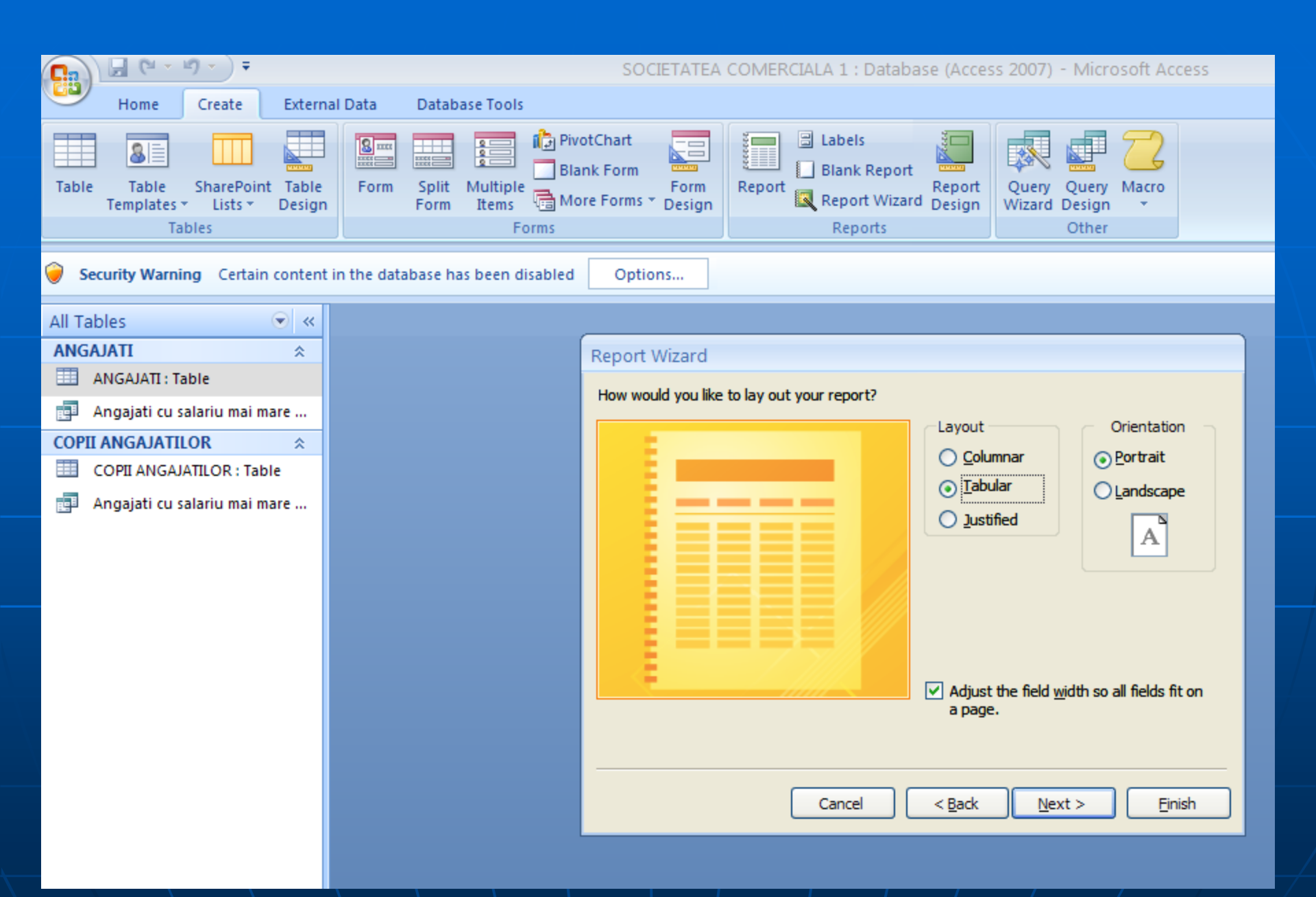

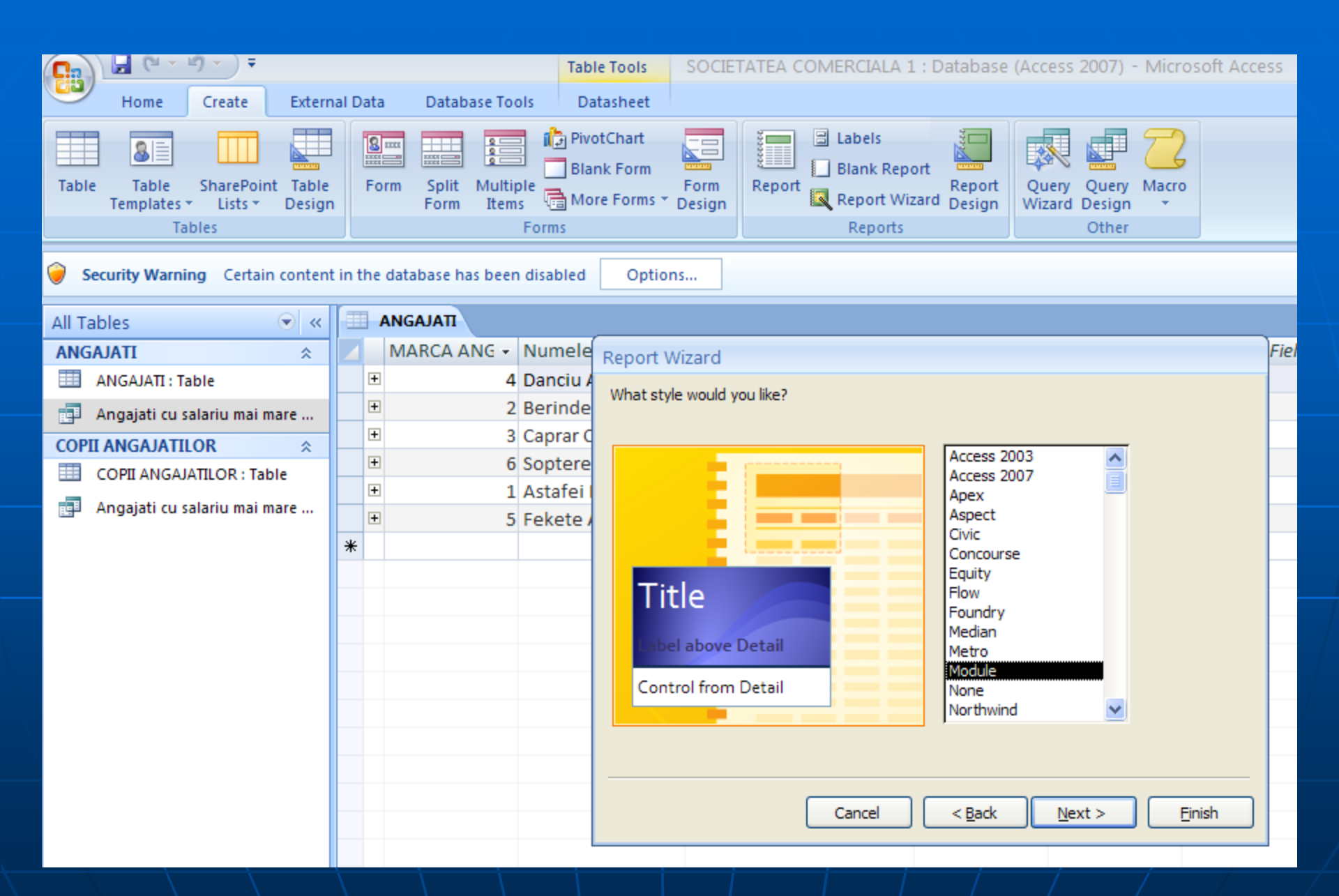

| 💽 🖓 - 🤊 - ) Ŧ                                                        |                                   | SOCIETATEA COME                               | ERCIALA 1 : Database (Acces                                                                                                    | s 2007) - Microsoft Access                                            |
|----------------------------------------------------------------------|-----------------------------------|-----------------------------------------------|----------------------------------------------------------------------------------------------------|-----------------------------------------------------------------------|
| Home Create Externa                                                  | al Data Database Tools            |                                               |                                                                                                    |                                                                       |
| Table Table SharePoint Table<br>Templates ~ Lists ~ Design<br>Tables | Form Split Multiple<br>Form Items | otChart<br>Ink Form<br>Form<br>Form ST Design | Labels<br>Blank Report<br>Report Wizard<br>Reports                                                                                                    | Query Query Macro<br>Wizard Design *<br>Other                         |
| Getain content                                                       | in the database has been disabled | Options                                       |                                                                                                    |                                                                       |
| All Tables 💿 «                                                       |                                   |                                               |                                                                                                    |                                                                       |
| ANGAJATI *                                                           |                                   | Report Wizard                                 |                                                                                                    |                                                                       |
| ANGAJAII: Iable                                                      |                                   |                                               | What title do you want for y                                                                                                    | our report?                                                           |
| COPII ANGAJATILOR                                                    |                                   |                                               | ANGAJATI                                                                                                    |                                                                       |
| COPII ANGAJATILOR : Table                                            |                                   |                                               |                                                                                                    |                                                                       |
| 🗐 Angajati cu salariu mai mare                                       |                                   |                                               | That's all the information the<br>report.<br>Do you want to preview the<br>design?<br><ul> <li>Preview the report.</li> <li>Modify the report's design</li> </ul> | e wizard needs to create your<br>report or modify the report's<br>gn. |
|                                                                      |                                   |                                               | Cancel < <u>B</u> ack                                                                                                    | Next > Einish                                                         |
|                                                                      |                                   |                                               |                                                                                                    |                                                                       |

|          | 🚽 (H = H) = ) =              |             |                                                             | SOCIETATE             | A COMERCI            | ALA 1 : Datab  | ase (Access 2007)        | - Microsoft                   | Access                 |
|----------|------------------------------|-------------|-------------------------------------------------------------|-----------------------|----------------------|----------------|--------------------------|-------------------------------|------------------------|
| <u> </u> | Print Preview                |             |                                                             |                       |                      |                |                          |                               |                        |
| Print    | Size Portrait Landscape I    | Margins     | Show Margins<br>Print Data Only<br>Columns<br>Page<br>Setup | Zoom<br>• One<br>Page | Two Mo<br>Pages Page | re<br>es • All | Excel SharePoint<br>List | ₩ Word<br>Text File<br>Wore * | Close Print<br>Preview |
| FILL     | ray                          | e cayour    |                                                             | 20                    | UIII                 |                | Data                     |                               | Close Freview          |
| 🔵 Sec    | urity Warning Certain conten | t in the da | tabase has been disabled                                    | Options               |                      |                |                          |                               |                        |
| All Tab  | les 🔍 «                      | III AN      |                                                             |                       |                      |                |                          |                               |                        |
| ANGA     | ATI 🌣                        |             |                                                             |                       |                      |                |                          |                               |                        |
| A        | NGAJATI : Table              | Г           |                                                             |                       |                      |                |                          |                               |                        |
| A        | ngajati cu salariu mai mare  |             |                                                             |                       |                      |                |                          |                               |                        |
| E A      | NGAJATI                      |             | ANGAJATI                                                    |                       |                      |                |                          |                               |                        |
| COPII    | ANGAJATILOR                  |             |                                                             |                       |                      |                |                          |                               |                        |
| <u> </u> | OPII ANGAJATILOR : Table     |             | Salariu Numelesip                                           | renumele              |                      |                | Adresa                   |                               |                        |
| A        | ngajati cu salariu mai mare  |             | Roo Danciu Alex                                             | andru                 |                      |                | Strada Aradului n        |                               |                        |
|          |                              |             | 000 Dancio Alex                                             | anuro                 |                      |                | Strada Aradororn         | 1.5                           |                        |
|          |                              |             | 900 Fekete Aure                                             | 1                     |                      |                | Strada Principala        | nr.6                          |                        |
|          |                              |             | 1300 Sopterean l                                            | ban                   |                      |                | Strada Muncii nr         | 8                             |                        |
|          |                              |             | 1500 Berindean lo                                           | ban                   |                      |                | Strada Libertatii r      | nr. 2                         |                        |
|          |                              |             | 1800 Caprar Calin                                           | 1                     |                      |                | Strada Lupsa nr. :       | 34                            |                        |
|          |                              |             | 2000 Astafei lone                                           | I                     |                      |                | Strada Primaverii        | i nr. 11                      |                        |
|          |                              |             |                                                             |                       |                      |                |                          |                               |                        |

## Formatarea Conditionata

-impunerea unei conditii logice pe o anumita coloana astfel incat acele valori care indeplinesc acea conditie sa fie scoase in evidenta intr-un anumit fel

## Exemplu: in raportul anterior se selecteaza Design view:

|                                                 | Report Design Tools                       | SOCIETATEA COMERCIALA 1 : Database (Access 2007) - Microsoft Acces |
|-------------------------------------------------|-------------------------------------------|--------------------------------------------------------------------|
| Home Create External Data Database Too          | ols Design Arrange Page Setup             |                                                                    |
| View<br>View<br>View                            | Σ Totals *<br>i Hide Details<br>Gridlines | $\begin{array}{c c c c c c c c c c c c c c c c c c c $             |
| Report View                                     | ouping & Totals Gridlines                 | Controls                                                           |
| tain content in the database has been           | disabled Options                          |                                                                    |
| Print Pre <u>v</u> iew                          |                                           | × Pr                                                               |
| A lavout View                                   | 1 2 1 3 1 .                               | ••• 4 •••• 1 ••• 5 ••• 1 ••• 6 ••• 1 ••• 7 ••• 1 •• 6              |
| ✓ Report Header                                 |                                           |                                                                    |
| Design View                                     | TI                                        |                                                                    |
| COPII ANGAJATILOR 😞 🗄                           |                                           |                                                                    |
| COPII ANGAJATILOR : Table                       |                                           |                                                                    |
| 🗐 Angajati cu salariu mai mare 🔁 Salariu : Nume | le si prenumele                           | Adresa                                                             |
| Contraction                                     |                                           |                                                                    |
| Salariu                                         | le:si:prenumele                           | Adresa                                                             |
| Fage Footer                                     |                                           | Pi Pi                                                              |
|                                                 |                                           |                                                                    |
| Fixew()::::::::::::::::::::::::::::::::::::     |                                           | a Lade wittabite an wittabe                                        |
|                                                 |                                           |                                                                    |
|                                                 |                                           |                                                                    |
|                                                 |                                           | A                                                                  |

## Se selecteaza coloana SALARIU si se apasa butonul CONDITIONAL

| Extern                                             | ıa | I D    | ata Dat    | abase Tools     | Design                    | Arrange   | Page Setup |  |  |  |  |
|----------------------------------------------------|----|--------|------------|-----------------|---------------------------|-----------|------------|--|--|--|--|
| - 4                                                |    | •<br>• | Conditiona | Group<br>& Sort | ∑ Totals ▼<br>Hide Detail | Gridlines | Logo       |  |  |  |  |
| ont                                                |    |        |            | Group           | ing & Totals              | Gridlin   | es         |  |  |  |  |
| ontent in the conditional as been disabled Options |    |        |            |                 |                           |           |            |  |  |  |  |
| <b>»</b> «                                         | ľ  | F      | ANGAJAT    | T               |                           |           |            |  |  |  |  |
| *                                                  |    |        | 1 C C C 1  | 1               | * 1 * * * 2               |           | . 3        |  |  |  |  |
|                                                    |    |        |            | Header          |                           |           |            |  |  |  |  |
| re                                                 |    | •      | ANG        | AJATI           |                           |           |            |  |  |  |  |
|                                                    |    | -      |            |                 |                           |           |            |  |  |  |  |
| ^                                                  |    |        | 🗲 Page He  | ader            |                           |           |            |  |  |  |  |
| re                                                 |    | :      | Salariu    | Numele si       | prenumele                 |           |            |  |  |  |  |
|                                                    |    |        | 🗲 Detail   |                 |                           |           |            |  |  |  |  |
|                                                    |    | :      | Salariu    | i Numele si     | prenumele                 |           |            |  |  |  |  |
|                                                    |    |        | 🗲 Page Fo  | oter            |                           |           |            |  |  |  |  |
|                                                    |    |        |            |                 |                           |           |            |  |  |  |  |
|                                                    |    | -      | ≠Now():    |                 |                           |           |            |  |  |  |  |
|                                                    |    |        | 🗲 Report I | Footer          |                           |           |            |  |  |  |  |
|                                                    |    |        |            |                 |                           |           |            |  |  |  |  |

| etail  |       |     |           |         |       |  |  |   |   |      |   |  |  |  |          |       |      |      |
|--------|-------|-----|-----------|---------|-------|--|--|---|---|------|---|--|--|--|----------|-------|------|------|
| Salari | ü: N  | lüm | iele:si p | nenumel | e: :: |  |  |   | A | dres | 8 |  |  |  |          |       |      |      |
| age F  | ootei | r   |           |         |       |  |  |   |   |      |   |  |  |  |          |       |      |      |
|        |       |     |           |         |       |  |  |   |   |      |   |  |  |  |          |       |      |      |
| w()::: |       |     |           |         |       |  |  | ] |   |      |   |  |  |  | <br>•"Pa | ge:"8 | [Pag | e]&' |
| eport  | Foot  | ter |           |         |       |  |  |   |   |      |   |  |  |  |          |       |      |      |
|        |       |     |           |         |       |  |  |   |   |      |   |  |  |  |          |       |      |      |

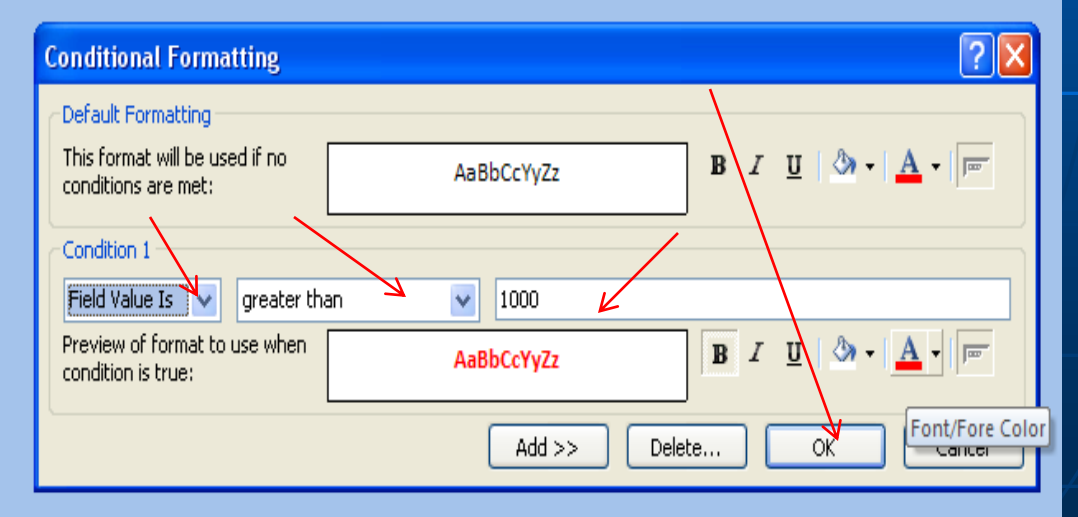

## ANGAJATI

| Salariu Numele si prenumele | Adresa                   |
|-----------------------------|--------------------------|
| 800 Danciu Alexandru        | Strada Aradului nr. 5    |
| 900 Fekete Aurel            | Strada Principala nr.6   |
| 1300 Sopterean Ioan         | Strada Muncii nr 8       |
| 1500 Berindean Ioan         | Strada Libertatii nr. 2  |
| 1800 Caprar Calin           | Strada Lupsa nr. 34      |
| 2000 Astafei lonel          | Strada Primaverii nr. 11 |

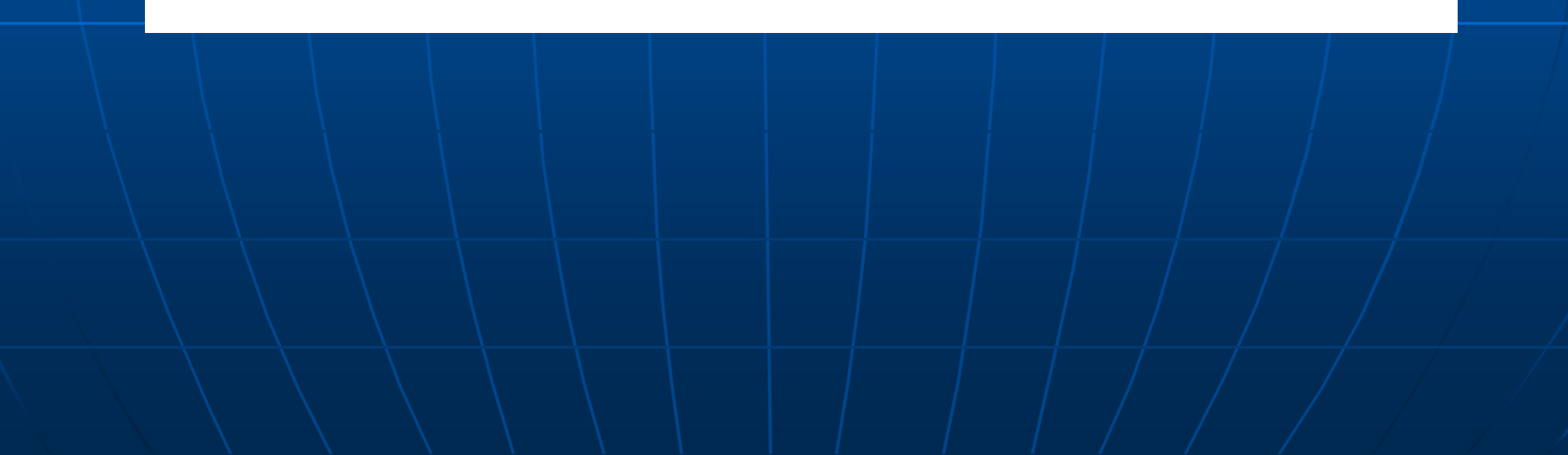

## Pasul 10 Crearea unui formular

Formularele - obiecte din interiorul unei baze de date care ajuta la introducerea sau modificarea datelor din tabele intr-un mod mult mai placut si mai usor decat apeland Design view

Din meniul **Create** se alege **More Froms** > **Form Wizard** pentru crearea unui formular.

| - CH - M - ) =                                                     |               |                              |                 | SOCIETATE            | A COMERCIAL                             |
|--------------------------------------------------------------------|---------------|------------------------------|-----------------|----------------------|-----------------------------------------|
| Home Create Extern                                                 | nal Data      | Database Tools               |                 |                      |                                         |
| Table Table SharePoint Table<br>Templates * Lists * Design         | Form          | Split Multiple<br>Form Items | Pivoto<br>Blank | Form Form Design     | Report                                  |
| Tables                                                             |               | Fo                           |                 | Form Wizard          |                                         |
| Gertain content                                                    | t in the data | base has been di             | 49-0            | <u> </u>             |                                         |
| All Tables 💿 «                                                     |               |                              |                 | <u>D</u> atasheet    |                                         |
| ANGAJATI $\Rightarrow$ ANGAJATI : Table                            |               |                              |                 | <u>M</u> odal Dialog |                                         |
| <ul> <li>Angajati cu salariu mai mare</li> <li>ANGAJATI</li> </ul> |               |                              | ],              | Pivot <u>T</u> able  |                                         |
|                                                                    |               |                              |                 |                      | , , , , , , , , , , , , , , , , , , , , |

## Se aleg, din cele doua tabele, campurile care ne intereseaza:

| Form Wizard                                                                                                    |
|----------------------------------------------------------------------------------------------------|
| Which fields do you want on your form?<br>You can choose from more than one table or query.                                                                                                    |
| Tables/Queries                                                                                                    |
| Table: COPII ANGAJATILOR         Table: ANGAJATI         Table: COPII ANGAJATILOR         Query: Angajati cu salariu mai mare de 1000 lei         ID COPIL         >         ID COPIL         >         ID COPIL         >         ID COPIL         >         ID COPIL         >         ID PARINTE         PRENUME         DATA NASTERII |
| Cancel < Back Next > Finish                                                                                                    |

# Se va decide care dintre cele doua tabele este **Parent**. Se alege tabela *ANGAJATI* si se apasa **Next**.

| Form Wizard                                                                                                    | Form Wizard                                         |
|----------------------------------------------------------------------------------------------------|-----------------------------------------------------|
| How do you want to view your data?                                                                                 | What layout would you like for your subform?        |
| by ANGAJATI       Numele si prenumele, Localitate de domiciliu, Salariu         ID PARINTE, PRENUME, DATA NASTERII | Datasheet                                           |
|                                                                                                    |                                                     |
| Earm with subform(s)                                                                                               |                                                     |
| Cancel < Back Next > Finish                                                                                        | Cancel < <u>B</u> ack <u>N</u> ext > <u>F</u> inish |
|                                                                                                    |                                                     |
|                                                                                                    |                                                     |
|                                                                                                    |                                                     |

Se va completa stilul ales pentru vizualizare precum si numele pentru formular si subformular:

## Form de input Angajati-COPIICOPII Subform

| Form Wizard                                                                                                    | Form Wizard                                                                                                    |
|----------------------------------------------------------------------------------------------------|----------------------------------------------------------------------------------------------------|
| What style would you like?         Access 2003         Access 2007         Apex         Aspect         Civic         Concourse         Equity         Flow         Foundry         Median         Metro         Module         None         Northwind | What titles do you want for your forms?   Form:   ANGAJATI   Subform:   COPII ANGAJATILOR Subform   That's all the information the wizard needs to create your form. Do you want to open the form or modify the form's design? Image: Open the form to view or enter information. Image: Open the form's design. |
| Cancel < <u>B</u> ack <u>N</u> ext > <u>F</u> inish                                                                                                    | Cancel < <u>B</u> ack <u>N</u> ext > <u>Finish</u>                                                                                                    |
|                                                                                                    |                                                                                                    |

#### ANGAJATI

| Numele si prenumele     | Danciu Alexandru                        |               |
|-------------------------|-----------------------------------------|---------------|
| Localitate de domiciliu | Satu Mare                               |               |
| Salariu                 | 800                                     |               |
| COPII ANGAJATILO        | ID PARINTE PRENUME                      | DATA NASTERII |
|                         | 4 Bogdan                                | 6/23/2012     |
|                         | * 4                                     |               |
|                         |                                         | <b>v</b>      |
|                         | Record: 1 of 1 K H H K No Filter Search |               |

Pentru a trece la urmatorul angajat, se apasa butonul **Next Record**, din partea de jos.

| Record: M 4 1 of 1 H H H K W No Filter Search |  |
|-----------------------------------------------|--|
|                                               |  |
|                                               |  |
| ext record                                    |  |

| ANGAJATI                             |                                                    |               |  |  |  |  |
|--------------------------------------|----------------------------------------------------|---------------|--|--|--|--|
|                                      |                                                    |               |  |  |  |  |
| Numeric si sessurele                 |                                                    |               |  |  |  |  |
| Numele si prenumele Danciu Alexandru |                                                    |               |  |  |  |  |
| Localitate de domiciliu Satu Mare    |                                                    |               |  |  |  |  |
| Salariu 800                          |                                                    |               |  |  |  |  |
| 200                                  |                                                    |               |  |  |  |  |
| COPII ANGAJATILOR                    |                                                    | ▲             |  |  |  |  |
|                                      |                                                    |               |  |  |  |  |
|                                      | ID PARINTE PRENUME                                 | DATA NASTERII |  |  |  |  |
|                                      | 4 Bogdan                                           | 6/23/2012     |  |  |  |  |
|                                      | 4 Alina                                            | 8/31/2012     |  |  |  |  |
|                                      |                                                    |               |  |  |  |  |
| *                                    | 4                                                  |               |  |  |  |  |
| Percent H 4                          | 2 of 2 k ki 🖉 No Siltor Correb                     | <b></b>       |  |  |  |  |
| Record: N                            |                                                    |               |  |  |  |  |
|                                      |                                                    |               |  |  |  |  |
| Security Warning Certain content     | in the database has been disabled Options          |               |  |  |  |  |
| All Tables 💿 «                       |                                                    |               |  |  |  |  |
| ANGAJATI 🌣                           | 🗾 ID COPIL 👻 ID PARINTE 👻 PRENUME 👻 DATA NASTE 👻 🗚 | Add New Field |  |  |  |  |
| ANGAJATI : Table                     | 1 2 Andrei 7/5/2011                                |               |  |  |  |  |
| 🗐 Angajati cu salariu mai mare       | 2 2 Ioana 2/3/2012                                 |               |  |  |  |  |
|                                      | 3 1 Gabriel 4/20/2012                              |               |  |  |  |  |
|                                      | 4 3 Paul 11/15/2011                                |               |  |  |  |  |
|                                      | 5 5 Alin 12/9/2011                                 |               |  |  |  |  |
| COPII ANGAJATILOR : Table            | 6 5 Elena 11/24/2011                               |               |  |  |  |  |
| Angajati cu salariu maj mare         | 8 6 Ionut 8/21/2012                                |               |  |  |  |  |
|                                      | 9 4 Alina 8/31/2012                                |               |  |  |  |  |
|                                      | * (New)                                            |               |  |  |  |  |
|                                      |                                                    |               |  |  |  |  |

Formularele reprezinta ferestre ce permit adaugarea, modificarea, stergerea datelor dintr-o baza de date.

# INTEROGARI PARAMETRIZATE

**Interogarile parametrizate sunt** acele interogari ce depind de o valoare de intrare, de un parametru

**Exercitiul 1**: Gasirea clientilor dintr-un oras (Bucuresti de ex.)

- Pasi: deschiderea bazei de date Interogari parametrizate si a tabelul CLIENTI
  - creare interogare (create Query Design)
  - completare campuri nume, prenume, orasul
  - introducere criteriu oras "Bucuresti"
  - executare

-de fiecare data cand se refoloseste aceasta interogare ea afiseaza numai clientii din Bucuresti, iar pentru alt oras trebuie refacuta interogarea.

**Rezolvare:** 

- se declara valoarea Bucuresti ca fiind un parametru, scriind in loc de "Bucuresti" : [Introduceti orasul]
- cand ruleaza interogarea, utilizatorul va putea introduce alta valoare pentru parametru.

Obs. Foarte importanta!!!Tot ce parametrizam scriem intre paranteze patrate

## **Exercitiul 2:** Parametrizare dupa mai multe valori

-se deschide baza de date Interogari parametrizate

-se deschid tabelele Clienti, Produse si Tranzactii (se vizualizeaza datele din ele). Intre tabelele Clienti si Produse exista o relatie n la m (relatia este rezolvata de tabela Tranzactii)

-se inchid tabelele

-Se realizeaza o interogare cu tabelele Clienti, Produse, Tranzactii -Se aleg campurile: CLIENTI.NUME, CLIENTI.PRENUME, CLIENTI.ORASUL, PRODUSE.PRODUS, TRANZACTII.DATAT

-Se scrie sub Orasul (in dreptul liniei Criteriu) : [Scrieti Orasul]

-Se scrie sub DATAT (in dreptul liniei Criteria) : Between [Alegeti Data de inceput] And [Alegeti Data de sfarsit]

-Se ruleaza interogarea introducand valorile: Ploiesti , 01/01/2005, 01/01/2007

-Se poate schimba ordinea de aparitie a parametrilor folosind fereastra Parameters (pe care o putem alege doar in modul design) :

-Se apasa butonul Parametri

-Se completeaza dupa dorinta ordinea de aparitie a parametrilor -Se ruleaza interogarea

-Se Salveaza cu un nume oarecare interogarea

## 2. Interogari incrucisate (CrossTab Queries) - sinonim cu Pivot Table din Excel

-reprezinta o imagine de ansamblu asupra datelor din tabele
-probleme:

- Care este coloana din tabelul nostru initial care va genera liniile in CrossTab Query? - orasul
- Care este coloana din tabelul original ce va genera coloanele in CrossTab Query? profesia
- Care este coloana ce urmeaza a fi agregata? veniturile

## Exemplul 1: Gasirea mediei veniturilor pe oras / profesie

-Create > Query, click pe Query Design.
-Se selecteaza tabelul clienti, si se apasa Add, apoi Close.
-In Design, se alege Crosstab
-Prima coloana aleasa este Orasul, iar in campul Crosstab se alege Row Heading.
-Se alege apoi coloana Profesia, unde se mentioneaza Group By Column Heading
-In coloana VenitLunar, unde nu mai este grupare, pe linia TOTAL se alege functia agregata AVG (media) iar la Crosstab se alege Value.
-Se apasa Run si se salveaza interogarea

## Media veniturilor Orase/Profesii

| Orasul    | avocat | inginer | manager | medic | trainer |
|-----------|--------|---------|---------|-------|---------|
| Brasov    | 5000   | 4500    | 5500    | 4200  | 2000    |
| Bucuresti | 4000   | 3000    | 4300    | 2000  | 2500    |
| Cluj      | 4500   | 3500    | 3000    | 4100  | 3000    |
| Ploiesti  | 4500   | 7000    | 4400    | 2500  | 4000    |
| Timisoara | 5000   | 4000    | 4000    | 3000  | 1500    |

## **Exemplul 2:**

-Create > Query, click pe Query Design.

-Se aleg toate cele 3 tabele, si se apasa Add, apoi Close.

-In Design, sectiunea Query Type, trebuie sa se aleaga tipul Crosstab

-Se cer, pentru fiecare oras, vanzarile pe fiecare an, iar la final -

generarea unei coloane cu totalul vanzarilor.

- -Se alege: Clienti.Orasul
- Group By-Row Heading
- CLIENTI.Profesia
- Group By-Row Heading
- Urmatorul camp: **Year([DATAT])** Group By-Column Heading

-I n coloana a 4-a, se introduce o formula care sa calculeze veniturile, ca Pret X Cantitate:

## Valoarea: Sum([Cantitatea]\*[Pret])

- la **Total** se va alege *Expression*.
- La **Crosstab** se va alege *Value*.

-Daca se va dori vizualizarea sumei totale, se va adauga inca o coloana in designerul interogarii:

-Total\_Valoare: Sum([Cantitatea]\*[Pret]), la Total se va alege Expression, iar la Crosstab se va alege Row Heading

-Se apasa Run si se salveaza interogarea

## 3. Subinterogari (Subqueries)

-extragerea anumitor valori relevante din baza de date.

## Exemplu :

-In tabela *Clienti* exista o coloana numerica denumita *Venit Lunar* -gasirea tuturor clientilor care au un venit lunar mai mare decat media -se va gasi mai intai media, apoi se vor gasi acei clienti care au venitul peste acea medie.

-Subinterogarile sunt dependente de alte interogari, subordonate.

interogari de tip **SQL**: Structured Query Language

-Cine are venituri peste medie?

-In modul Query Design, se alege doar tabela Clienti.

-Se alege modul de vizualizare al interogarii SQL View.

-Subinterogarile nu se pot scrie decat in interiorul acestui **SQL view**. -Se va scrie:

## SELECT AVG(VenitLunar) FROM CLIENTI

-Daca se va reveni in modul **Datasheet View**, se va vedea rezultatul interogarii: media tuturor veniturilor lunare.

-Se va modifica codul **SQL** astfel:

SELECT AVG (VenitLunar) as Media FROM CLIENTI;

si se va observa ca acum rezultatul are si un alias.

-Pentru a face subinterogarea sa afiseze doar acei clienti cu venitul peste medie, se va folosi DOAR ACEST RAND:

Select \* from Clienti where VenitLunar >=(SELECT AVG (VenitLunar) as Media FROM CLIENTI);

**Caracterul \* inlocuieste toate coloanele din tabela.** 

DESIGN VIEW SI SALVARE

## 4. Interogarile Make Table

Ce sunt Interogarile Make Table?

# -Comenzi ce permit copierea unor linii dintr-o tabela in alta sau dintr-un Query intr-o tabela fizica

- Query-urile NU Stocheaza DATE
- Pentru a stoca datele oferite de o interogare, se pot folosi MAKE TABLE Queries

## Exemplu

-Intr-o tabela numita Tranzactii\_Valoroase de ex. se pot stoca toate tranzactiile cu o valoare mai mare decat **1000** 

## -Create > Query > Query Design

-Se aleg primele 3 tabele
-numele clientului, produsul si valoarea tranzactiei (pret\*cantitate)
-Se filtreaza interogarea astfel incat sa returneze numai acele valori de peste 1000

-Se ruleaza interogarea

| Fields    | Muma           | Depident | Valescent (Des duce) (Dest)*(Tes pas dil) (Castitates) |
|-----------|----------------|----------|--------------------------------------------------------|
| Field:    | Nume           | Produs   | valoarea: [Produse].[Pret]^[Iranzactii].[Cantitatea]   |
| Table:    | CLIENTI        | Produse  |                                                        |
| Sort:     | - 185. KU 403. |          |                                                        |
| Show:     |                |          |                                                        |
| Criteria: |                | 1        | >=1000                                                 |
| or:       |                |          |                                                        |
|           |                |          |                                                        |

- Se face o interogare de tipul Make Table

-In modul de vizualizare **Design View**, se da click pe **Make Table** 

-Se introduce numele tabelei: *Tranzactii\_Valoroase* si se apasa **OK** 

-Tabela s-a creat in mod automat si poate fi vizualizata ca orice alta tabela

## 5. Interogari de tip modificare (Update Query)

-Permit automatizarea modificarilor in interiorul bazei de date.

## **Exemplu:**

-In tabela produse se doreste indexarea cu 3 Ron pentru fiecare pret al caiselor.

-Sunt 2 modalitati:

a) Se face o interogare care sa gaseasca liniile cu *Caise*, apoi se fac modificarile manual direct in interogare;

b) A doua varianta este folosirea unei comenzi de tip **Update Query:** 

-Se realizeaza query-ul care sa returneze toate produsele caise, si pretul aferent, alegand doar tabelul produse.

-Daca se ruleaza interogarea, se returneaza inregistrarea "caise".

| Field:   | Produs         | Pret    |  |
|----------|----------------|---------|--|
| Table:   | Produse        | Produse |  |
| Sort:    | 140 M          |         |  |
| Show:    |                |         |  |
| riteria: | Like '*Caise*' |         |  |
| or:      |                |         |  |

-Se pot face modificarile direct, manual, dar ar fi foarte greu de urmat acest pas daca exista un numar foarte mare de linii. -Se reia designer-ul interogarii, si se alege tipul **Update**. -Se Compleaza campurile astfel incat interogarea sa returneze produsele **Caise** si sa creasca pretul cu 3 unitati.

| Field:           | Pret                              |
|------------------|-----------------------------------|
| Table:           | Produse                           |
| Update To:       | [Produse].[Pret]+3                |
| Criteria:<br>or: | [Produse].[Produs] Like '*Caise*' |

#### -RUN

## Se poate scrie si codul SQL

UPDATE Produse SET Produse.Pret = [Produse].[Pret]+3 WHERE (([Produse].[Produs] Like '\*Caise\*'));

#### 6. Interogarile de tip stergere (Delete Query)

- Sunt comenzi de tip **Delete** ce permit stergerea din baza de date a uneia sau a mai multor inregistrari, in functie de o anumita conditie logica.

-Pentru a sterge o informatie dintr-o tabela Access se poate folosi o comanda numita Delete Query

-Legatura dintre tabele se face pe baza unui Relationship

Exemplu:

- In *relatia* dintre tabelele de *Produse* si *Tranzactii* se doreste adaugarea unei optiuni de stergere (click dr. pe linia de legatura)

-Se va bifa optiunea Cascade Delete Related Records.

-In clipa in care se sterg liniile din tabela de produse ce contin un anumit termen, se vor sterge si din tabela de tranzactii acele linii care tin de produsul respectiv.

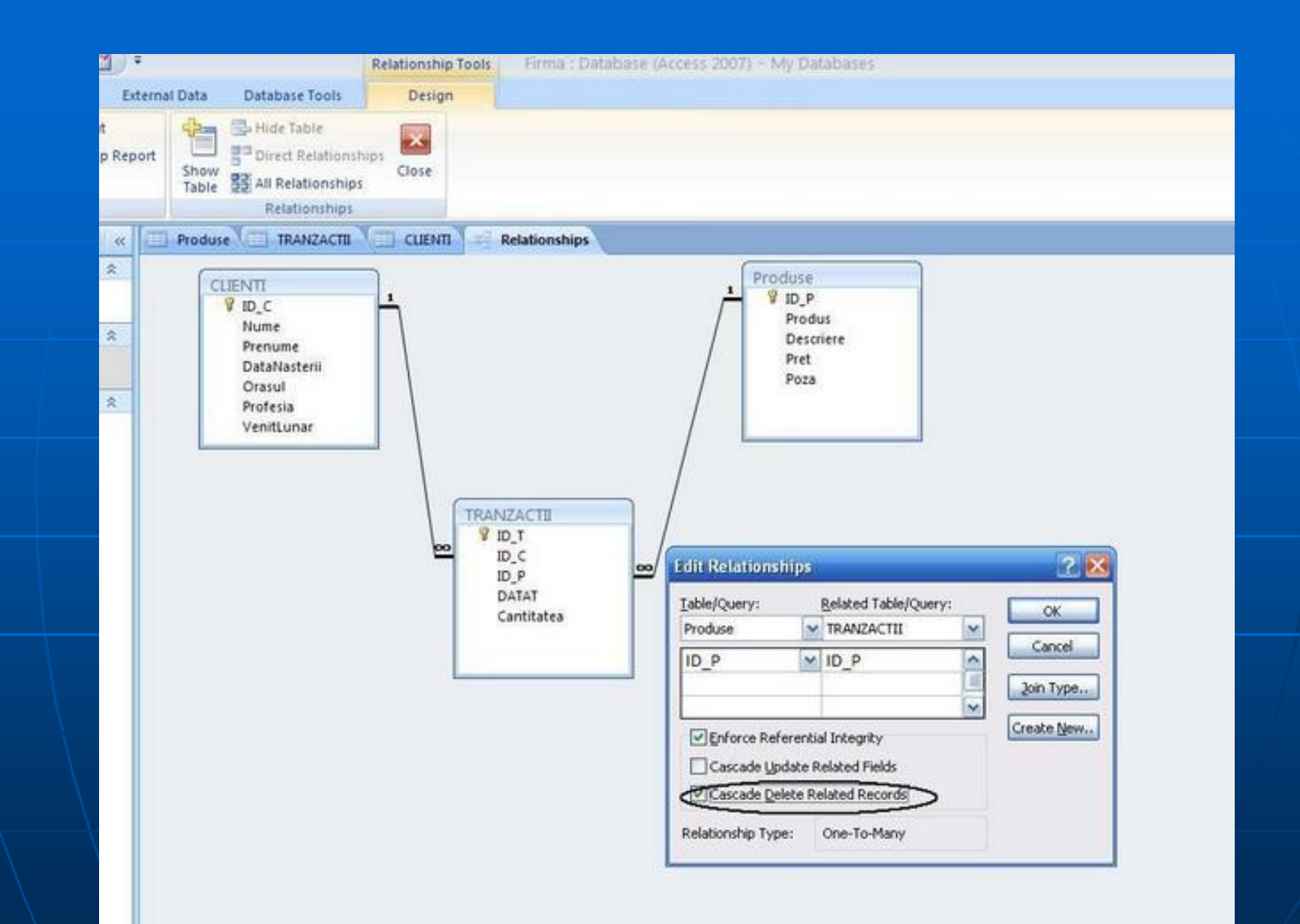

-Din Ribbon-ul Create se va alege optiunea Query Design pentru a face o stergere (*Query* de tip Select)
-Citeriul de cautare are comanda de cautare a termenului dorit .
- Daca se va rula acest query, el va gasi toate liniile ce contin acel cuvant si pot fi sterse manual.

| Create Ex                              | ternal Data                | Database Tools               |                                                    |             |                                                    | 119                      |     |
|----------------------------------------|----------------------------|------------------------------|----------------------------------------------------|-------------|----------------------------------------------------|--------------------------|-----|
| SharePoint Ta<br>+ Lists + De<br>ables | able Form                  | Split Multiple<br>Form Items | PivotChart<br>Blank Form<br>More Forms * Des<br>ms | orm<br>sign | Labels<br>Blank Report<br>Report Wizard<br>Reports | Query<br>Wizard Design * |     |
| • «                                    | Query1                     |                              |                                                    |             |                                                    |                          |     |
| ☆                                      |                            |                              |                                                    | (           | Show Table                                         | ¥                        | ? 🔀 |
| ≈<br>Table                             |                            |                              |                                                    |             | Tables Queries Both                                |                          |     |
| *                                      |                            |                              |                                                    |             | CLIENTI<br>Produse                                 |                          |     |
| II : Table                             |                            |                              |                                                    |             |                                                    |                          |     |
|                                        | •                          |                              |                                                    |             |                                                    | Add                      | se  |
|                                        | Contraction of Contraction |                              |                                                    |             |                                                    |                          |     |
| Home         | Create             | External Data                                          | Database roois                     | Design                                                                      |               |                                                   |                                                                    |             |                                                 |
|--------------|--------------------|--------------------------------------------------------|------------------------------------|-----------------------------------------------------------------------------|---------------|---------------------------------------------------|--------------------------------------------------------------------|-------------|-------------------------------------------------|
| esults       | Select Mak<br>Tabl | Append Updat                                           | e Crosstab Delete                  | <ul> <li>OD Union</li> <li>Pass-Through</li> <li>Data Definition</li> </ul> | Show<br>Table | Gelete Rows<br>→ Delete Rows<br>→ Builder<br>Quer | u Insert Columns<br>U Delete Columns<br>III Return: All<br>y Setup | ₹<br>Totals | Property Sheet<br>Table Names<br>Property Sheet |
| bles         | •                  | « 🗐 Query1                                             |                                    |                                                                             |               |                                                   |                                                                    |             |                                                 |
| ITI          | 1                  |                                                        |                                    |                                                                             |               |                                                   |                                                                    |             |                                                 |
| CLIENTI : Ta | able               | Pro                                                    | duse<br>*                          |                                                                             |               |                                                   |                                                                    |             |                                                 |
| use          | 1                  |                                                        | ID_P<br>Produs                     |                                                                             |               |                                                   |                                                                    |             |                                                 |
| Produse : T  | fable              |                                                        | Descriere                          |                                                                             |               |                                                   |                                                                    |             |                                                 |
| NZACTII      | 1                  |                                                        | Poza                               |                                                                             |               |                                                   |                                                                    |             |                                                 |
|              |                    |                                                        |                                    |                                                                             |               |                                                   |                                                                    |             |                                                 |
|              |                    | Field:<br>Table:<br>Sort:<br>Show:<br>Criteria:<br>or: | Produs<br>Produse<br>IKE '*Caise*' |                                                                             |               |                                                   |                                                                    |             |                                                 |

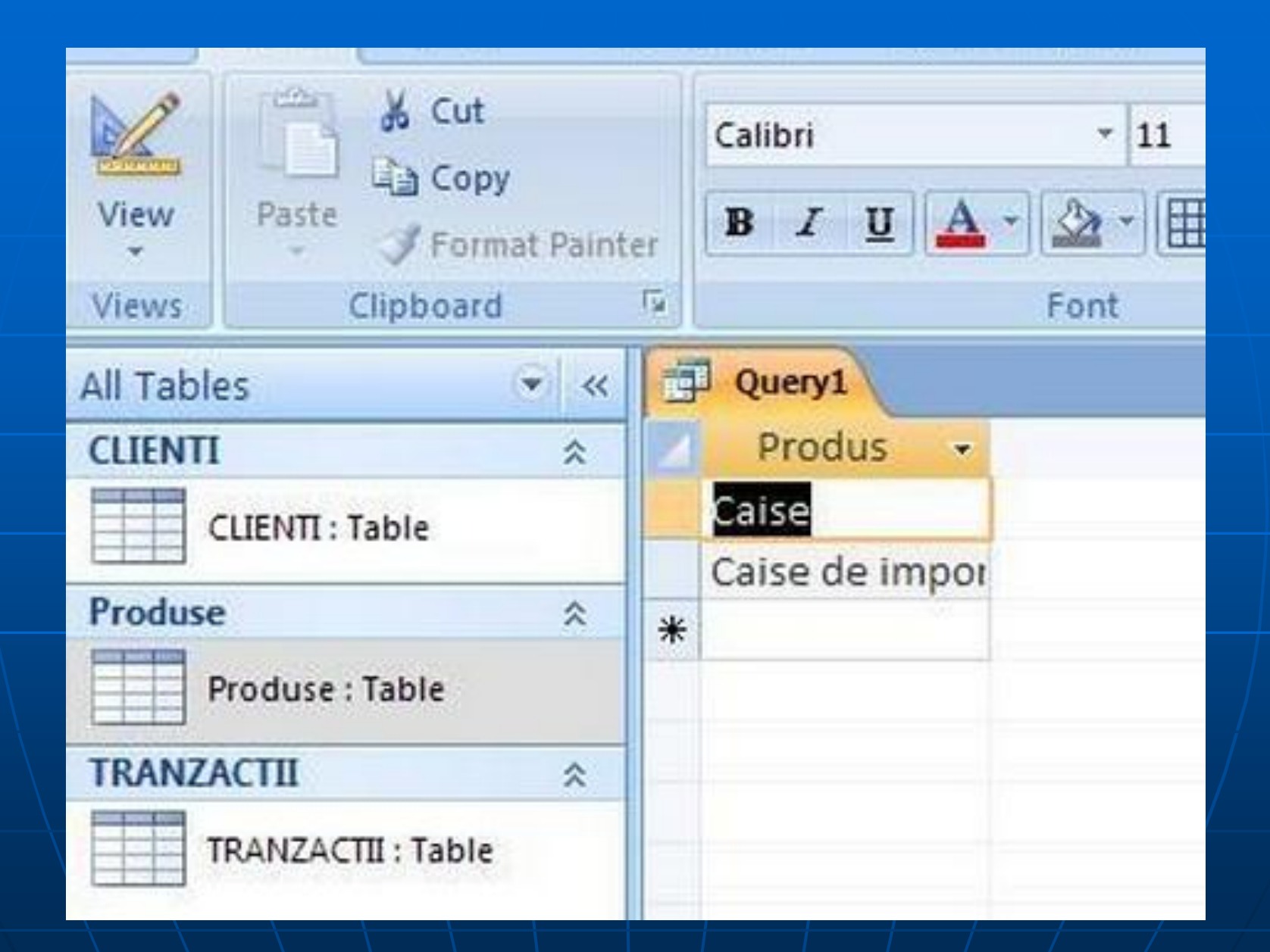

## -O alta metoda de stergere mai rezonabila este sa crearea unui *Query* de tip **Delete.** -Aceasta metoda modifica *Designer-ul* si *comanda SQL*.

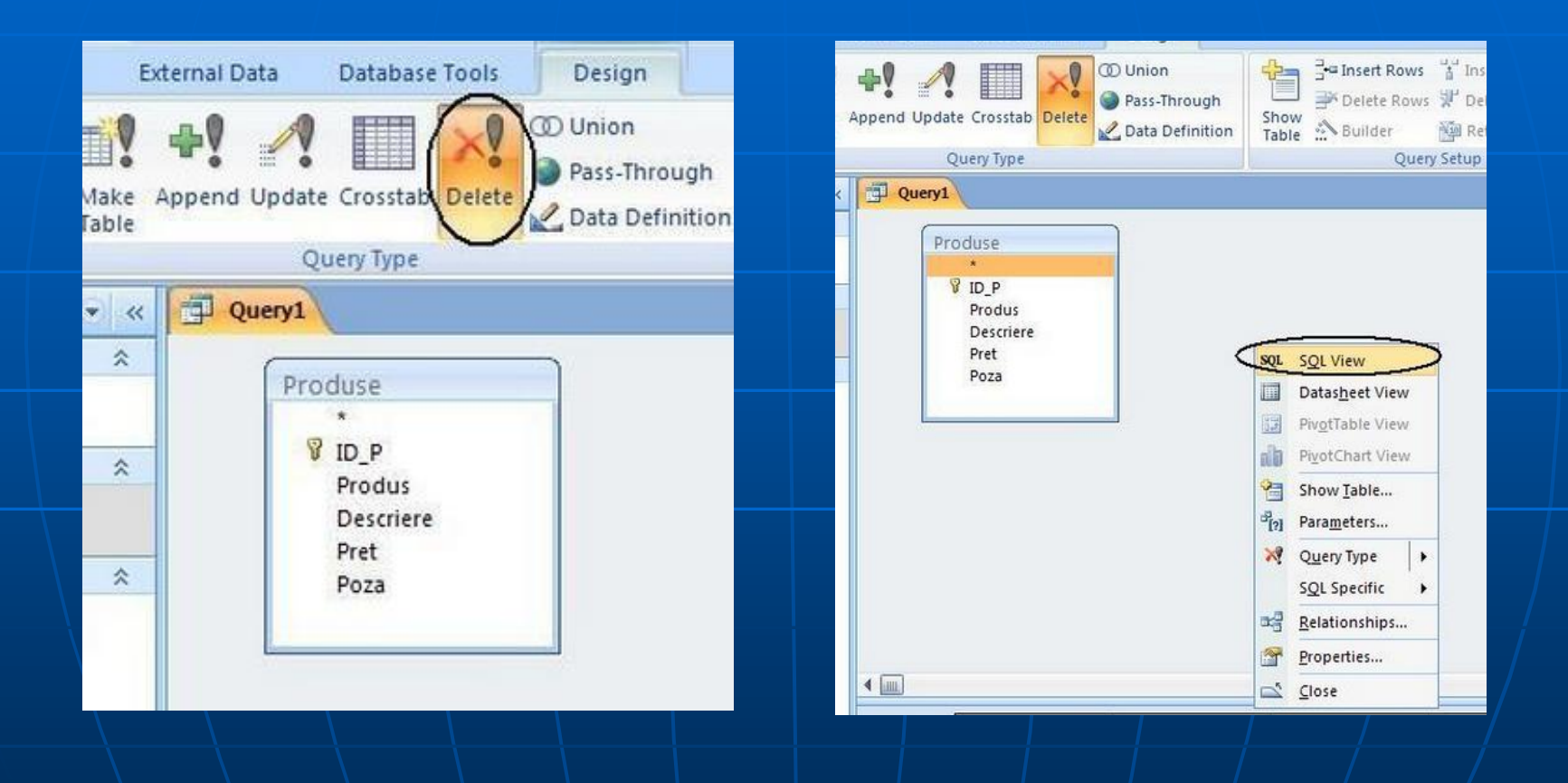

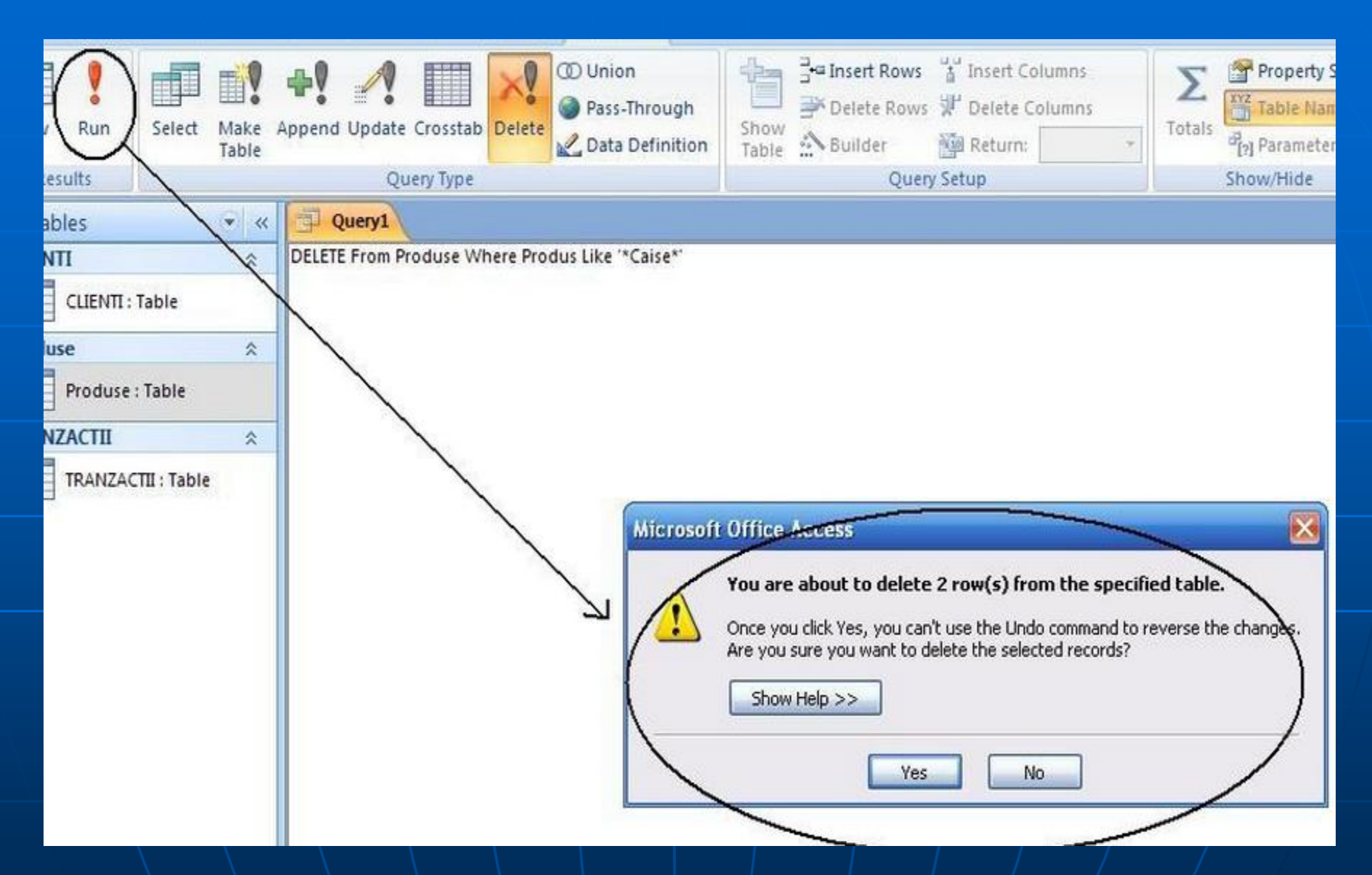

-In clipa in care se ruleaza acest query va fi o avertizare ca vor fi sterse acele linii ce contin cuvantul respectiv.

## 7. Interogari Union

-Din **Ribbon**-ul **Create** se va alege optiunea **Query Design**. Aici se aleg tabelele care se vor concatena.

-In cazul in care suntmai multe tabele diferite dar identice din punct de vedere al structurii se vor creea **Select**-uri ce concateneza datele din acele tabele

| Home Create External Data               | Database Tools               |                                                       |                                         |                              |                                          |          |  |  |  |
|-----------------------------------------|------------------------------|-------------------------------------------------------|-----------------------------------------|------------------------------|------------------------------------------|----------|--|--|--|
| Table SharePoint Table Form Form Tables | Split Multiple<br>Form Items | PivotChart<br>Blank Form<br>More Forms * Design<br>Is | Report Rep                              | els Keport Report Design     | Query Query Ma<br>Wizard Design<br>Other | 2<br>cro |  |  |  |
| s 🔍 «                                   | Query1                       |                                                       |                                         |                              |                                          |          |  |  |  |
| *                                       |                              |                                                       | Sh                                      | w Tablo                      |                                          | 2 2      |  |  |  |
| LIENTI : Table                          |                              |                                                       | 5110                                    | Jw rable                     | -                                        |          |  |  |  |
| Bucuresti 🏾 🕆                           |                              | Tables Queries Both                                   |                                         |                              |                                          |          |  |  |  |
| roduse_Bucuresti : Table                |                              |                                                       | K                                       | CLIENTI<br>Produce Rucurecti |                                          |          |  |  |  |
| CTII *                                  |                              |                                                       | , i i i i i i i i i i i i i i i i i i i | Produse_Cluj                 |                                          |          |  |  |  |
| RANZACTII : Table                       |                              |                                                       |                                         | TRANZACTI                    |                                          |          |  |  |  |
| Cluj 🖈                                  |                              |                                                       |                                         |                              |                                          |          |  |  |  |
| roduse_Cluj : Table                     |                              |                                                       |                                         |                              |                                          |          |  |  |  |
|                                         | 1.00                         |                                                       |                                         |                              | Add                                      | Close    |  |  |  |
|                                         |                              |                                                       |                                         |                              |                                          |          |  |  |  |
|                                         | Field:<br>Table:             |                                                       |                                         |                              |                                          |          |  |  |  |
|                                         | Sort:<br>Show:<br>Criteria:  |                                                       |                                         |                              |                                          |          |  |  |  |
|                                         | 01:                          |                                                       | _                                       |                              |                                          |          |  |  |  |

| 盟! 🗅 🚓 🗠                                                              | ) =            |                           | Query Tools Firma : Database (Access 2007) - My Database |                                 |                                                             |   |  |  |  |
|-----------------------------------------------------------------------|----------------|---------------------------|----------------------------------------------------------|---------------------------------|-------------------------------------------------------------|---|--|--|--|
| Home Create                                                           | External Data  | Database Tools            | Design                                                   |                                 |                                                             |   |  |  |  |
| Run<br>Its                                                            | Append Update  | Crosstab Delete           | Pass-Through                                             | Show<br>Table 2 Builder<br>Quen | 상 Insert Columns<br>양 가 Delete Columns<br>행 Return: All · · |   |  |  |  |
| es                                                                    | ( <b>*</b> ) « | Query1                    | Union Query                                              |                                 |                                                             |   |  |  |  |
| LIENTI : Table<br>- <mark>Bucuresti</mark><br>roduse_Bucuresti : Tabl | *<br>*         | Produ<br>V III<br>P       | se_Bucuresti                                             |                                 | Produse_Cluj<br>*<br>1D_P<br>Produs                         |   |  |  |  |
| ACTII $pprox$ RANZACTII : Table                                       |                | Descriere<br>Pret<br>Poza |                                                          |                                 | Descriere<br>Pret<br>Poza                                   |   |  |  |  |
| _Cluj                                                                 | *              |                           |                                                          |                                 |                                                             | 1 |  |  |  |
| roduse_Cluj : Table                                                   |                |                           |                                                          |                                 |                                                             |   |  |  |  |

-In **Ribbon**-ul **Design** se va selecta optiunea **Union**. -Operatorul **Union** nu mai are suport grafic, asa ca se vor scrie manual interogarile.

- Pentru a functiona **Union** trebuie sa existe acelasi numar de coloane iar tipurile de coloane sa fie identice.

Select Produs, Descriere, Pret From Produse\_Bucuresti UNION Select Produs, Descriere, Pret From Produse\_Cluj

-Operatorul **Union** face si sortare automata in prima coloana.